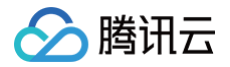

# 腾讯云建站 操作指南

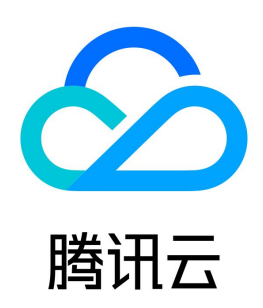

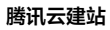

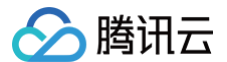

【版权声明】

©2013-2024 腾讯云版权所有

本文档(含所有文字、数据、图片等内容)完整的著作权归腾讯云计算(北京)有限责任公司单独所有,未经腾讯云事先明确书面许可,任何主体不得以任何形式 复制、修改、使用、抄袭、传播本文档全部或部分内容。前述行为构成对腾讯云著作权的侵犯,腾讯云将依法采取措施追究法律责任。

【商标声明】

## 🔗 腾讯云

及其它腾讯云服务相关的商标均为腾讯云计算(北京)有限责任公司及其关联公司所有。本文档涉及的第三方主体的商标,依法由权利人所有。未经腾讯云及有关 权利人书面许可,任何主体不得以任何方式对前述商标进行使用、复制、修改、传播、抄录等行为,否则将构成对腾讯云及有关权利人商标权的侵犯,腾讯云将依 法采取措施追究法律责任。

【服务声明】

本文档意在向您介绍腾讯云全部或部分产品、服务的当时的相关概况,部分产品、服务的内容可能不时有所调整。 您所购买的腾讯云产品、服务的种类、服务标准等应由您与腾讯云之间的商业合同约定,除非双方另有约定,否则,腾讯云对本文档内容不做任何明示或默示的承 诺或保证。

【联系我们】

我们致力于为您提供个性化的售前购买咨询服务,及相应的技术售后服务,任何问题请联系 4009100100或95716。

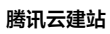

## 文档目录

操作指南
选购或使用腾讯云建站 CloudPages 服务
快速开通网站
编辑网站及预览发布
绑定域名
级定 DNS 解析
CloudPages 网站备案
申请和绑定 SSL 证书
编辑网站信息
网站验证
新增文章及管理
新增产品及管理
新增产品及管理
前增产品及管理
前增产品及管理
前增产品及管理
前增产品及管理
新增产品及管理
前增产品及管理
近置网站内容、上传图片及更换插图
小程序配置及开通审核服务
选择模板更换使用

> 腾讯云

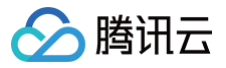

## 操作指南 选购或使用腾讯云建站 CloudPages 服务

最近更新时间:2023-02-16 10:10:52

## 前提条件

使用腾讯云建站 CloudPages 服务首先需要注册腾讯云账号并且完成实名认证。

说明:
 如您已注册账号,可忽略此步骤。

- 注册腾讯云
- 实名认证

#### 操作步骤

- 1. 登录 腾讯云建站 CloudPages 购买页。
- 2. 选择您需要的套餐服务、购买时长和数量,勾选我已阅读并同意《腾讯云建站 CloudPages 产品服务协议》并单击立即购买。

|                   | Life Allia yeta suer pera tipet |               |                        |      |      |
|-------------------|---------------------------------|---------------|------------------------|------|------|
| 31                | 经第日适应服                          |               |                        |      |      |
|                   | 对比项                             | 体验版<br>仅适用于体验 | 基础版<br>适用于企业、个人基础展示类网站 |      |      |
|                   | 免费模板                            | 30+           | 30+                    |      |      |
|                   | 自定义域名                           | 1             | ~                      |      |      |
| 基础                | DNS解析                           | /             | ~                      |      |      |
| 功能                | 网站备案                            | /             | ~                      |      |      |
|                   | SEO设置                           | ~             | ~                      |      |      |
|                   | 去广告块                            | /             | ~                      |      |      |
| _                 | 存储空间                            | 500M          | 50G                    |      |      |
| ム<br>资<br>源       | SSL证书                           | 免费赠送          | 免费赠送                   |      |      |
|                   | 访问分析应用                          | ~             | ~                      |      |      |
| 揗                 | 产品管理                            | ~             | ~                      |      |      |
| 件管                | 文章管理                            | ~             | ~                      |      |      |
| 理                 | 表单管理                            | ~             | ~                      |      |      |
| <mark>✓</mark> 我i | 已阅读并同意 <b>《腾讯云建站</b> CloudP     | 'ages服务协议》    |                        |      |      |
| 2年 3年             | 王 更多 数量 一                       | 1 +           |                        | に要要用 | ×180 |

3. 进入**订单确认**界面,确认商品信息无误后单击**提交订单。** 

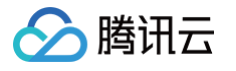

| 商品清单                                                                                                   |                | 核对订单                                                |                     |
|----------------------------------------------------------------------------------------------------|----------------|-----------------------------------------------------|---------------------|
| 腾讯云建站 CloudPages                                                                                       |                | 腾讯云建站 CloudPages x1                                 | 元                   |
| 单价: 元/月<br>数量:1<br>时费方式:预付费<br>购买时长:12个月                                                               |                | 商品总计:<br>代金券抵扣:                                     | 元<br>-300.00元       |
| 优惠                                                                                                    |                | 实付金额                                                | 元                   |
| ✓ 使用代金券 + 兑换 您有1张代金券,其中1张与订单中产品相关,本次有1张可用。                                                             | 代金券抵扣 -300.00元 | 提交订单<br>所有消费 (包括购买、开通、续<br>票,订单支付成功后,可前往<br>管理开票 [2 | 费等)均可开<br>使用中心 > 发票 |
| <ul> <li>★300.∞ 満800元可用</li> <li>(限単次可用)</li> <li>勝肌元建築 CloudPages</li> <li>野 時間元時期の目的になった目</li> </ul> |                |                                                     |                     |

4. 选择支付方式并完成支付,完成购买后可在**费用中心 > 订单管理**中查看购买信息。

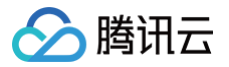

## 快速开通网站

最近更新时间: 2023-09-22 16:35:41

## 操作场景

本文将指导您如何快速开通网站。

### 前提条件

已购买腾讯云建站 CloudPages 套餐服务。

#### 操作步骤

1. 登录 腾讯云建站 CloudPages 控制台,在主页单击立即创建。

| 🔗 購讯云 🏻 🕮   | 云产品 - 网站备案 :                     | 云服务器  私有域解析 Private DNS  DNS 解析 DNSPod  城名注册  SSL 证                  | 书 移动解析 HTTPDNS •••• 网站备案                                           | SQ ③ 小程序 🗹 集团账号 🗸 备案 工具 🗸 🗄                                                                                                    | 支持 ◇   费用 <sup>●</sup> ◇ <b>①  </b> |
|-------------|----------------------------------|----------------------------------------------------------------------|--------------------------------------------------------------------|----------------------------------------------------------------------------------------------------|-------------------------------------|
| 腾讯云建站       | <ul> <li> <del>の</del></li></ul> | 燃出前石5个已购买套餐表使用 ————————————————————————————————————                  |                                                                    |                                                                                                    |                                     |
| <b>計</b> 主页 |                                  |                                                                      |                                                                    |                                                                                                    |                                     |
| 📋 我的网站      |                                  |                                                                      |                                                                    | and the second second s |                                     |
| 詰 模板中心      |                                  |                                                                      |                                                                    |                                                                                                    |                                     |
|             |                                  | 欢迎使用腾讯云建站 CloudP                                                     | ages                                                               | 立部创建 收起新手教学 へ                                                                                                    |                                     |
|             |                                  | 腾讯云建站 CloudPages 是腾讯云全新自研的一站式自助模板建立<br>设计与开发经验,也可快速轻松建站。根据指引完成以下三步,加 | 站服务,提供海童精美模板、超强插件生态,无需<br>您可以免费获得 ( <mark>\300元代基9</mark> )        |                                                                                                    |                                     |
|             |                                  |                                                                      |                                                                    |                                                                                                    |                                     |
|             |                                  | 1                                                                    | 2                                                                  | 3                                                                                                    |                                     |
|             |                                  | <b>创建第一个网站</b>                                                       | 编辑并发布网站                                                            | 管理我的网站                                                                                                    |                                     |
|             |                                  | CIEPPE, ENDETHYMUSE                                                  | 110 1 94 10 19 4 8 10, 100 E 26 10                                 | HEROTELLINE VERTINE                                                                                                    |                                     |
|             |                                  | 立即创建 →                                                               | 編辑网站 →                                                             | 管理网站 →                                                                                                    |                                     |
|             |                                  |                                                                      |                                                                    |                                                                                                    | 9                                   |
|             |                                  | 我的网站                                                                 |                                                                    |                                                                                                    | C                                   |
|             |                                  | ● ● ●                                                                | C C C C C C C C C C C C C C C C C C C                              | BECONTON                                                                                                    | 1<br>1<br>1                         |
|             |                                  | 企业服务中心<br>#12111年4月1日1日1日1日1日1日1日1日1日1日1日1日1日1日1日1日1日1日1日            | 三星原表 LCD 屏供应商<br>全国超1000+连锁店                                       | 開云言葉 CloudPages 新品来表<br>estri-Hasa Euzeatate                                                                                                    | =                                   |
| Ξ           |                                  |                                                                      | HICHWARDER FURNIS TRADINATION EST<br>ANNE REMARKATIONER, NORMARKEN |                                                                                                    |                                     |

2. 设置网站名称并选择您的行业,单击**立即开始**。您也可以单击**跳过**,后续可在站点控制台内变更设置,选择行业将在后续为您推荐适合您行业所在的模板。

| ☑ 在找已购买套 |                    |                                                                                                    |         |   |   |
|----------|--------------------|----------------------------------------------------------------------------------------------------|---------|---|---|
|          |                    |                                                                                                    |         |   |   |
|          | 回答问题推荐适合你的网站       | 沾模板                                                                                                    | ×       |   |   |
|          |                    |                                                                                                    |         |   |   |
|          |                    |                                                                                                    | 122 484 |   |   |
|          | 您的网站属于什么行业?        |                                                                                                    |         |   |   |
|          | 適用行业 制造业 贸易零售 生活服务 | 公共事业 三农产业 其他                                                                                                    |         |   |   |
|          | 请输入您的网站名称          |                                                                                                    |         |   |   |
|          | 我的网站_4             |                                                                                                    |         |   |   |
|          |                    |                                                                                                    |         |   |   |
|          |                    |                                                                                                    |         |   |   |
|          |                    |                                                                                                    |         |   |   |
|          | → 立即开始 跳过          |                                                                                                    |         |   |   |
|          |                    |                                                                                                    |         |   |   |
|          |                    |                                                                                                    |         |   | 3 |
|          |                    |                                                                                                    |         |   |   |
|          |                    |                                                                                                    |         |   |   |
|          | E LE DE MAN        |                                                                                                    | 1       |   |   |
|          |                    | A LANCE TUROUP HERE AND<br>REAL PARTY AND A LANCE AND A LANCE AND<br>REAL PARTY AND A LANCE AND A LANCE AND |         | 1 |   |

3. 根据您所在的行业选择一套合适的模板。

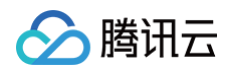

| ▲ 購讯云 ① #33 | 元产品 - 网络香菜 | 云服务器 私有或编码 Private DNS DNS 编码 DNSPod 域名                                                                                      | 注册 SSL证书 移动解析 HTTPONS ··· |                                                                                                    | ************************************** |
|-------------|------------|----------------------------------------------------------------------------------------------------|---------------------------|----------------------------------------------------------------------------------------------------|----------------------------------------|
| 腾讯云建站       | ⑦ 在找已购买套   |                                                                                                    |                           |                                                                                                    | -                                      |
| <b>譜</b> 主页 |            |                                                                                                    |                           |                                                                                                    |                                        |
| 🗇 我的网站      |            | 🔶 选择模板踏出建站第                                                                                                    | 第一步吧                      | ×                                                                                                    |                                        |
| 品 模板中心      |            | 全部 通用行业 制造业 贸易零售 生活                                                                                                    | 服务 公共事业 三改产业 其他           | 最热 ~                                                                                                    | 18 副打张手数学 ~                            |
|             |            | Image: Solution     40     40     40     400       Image: Solution     Image: Solution Solution     Image: Solution Solution |                           |                                                                                                    |                                        |
|             |            |                                                                                                    |                           | B(199-245<br>Tenner Tenner Tenner Tenner<br>Tenner Tenner Tenner Tenner<br>Berger State State St |                                        |
|             |            | Free Free Free Free Free Free Free Free                                                                                      |                           | PAR<br>TRANSPORT OF A DECEMBER OF A DECEMBER<br>TRANSPORT OF A DECEMBER OF A DECEMBER OF A D | •                                      |
|             |            |                                                                                                    |                           |                                                                                                    |                                        |

4. 选择您此次搭建网站使用的套餐。

| <complex-block></complex-block> |  |
|---------------------------------|--|

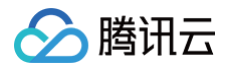

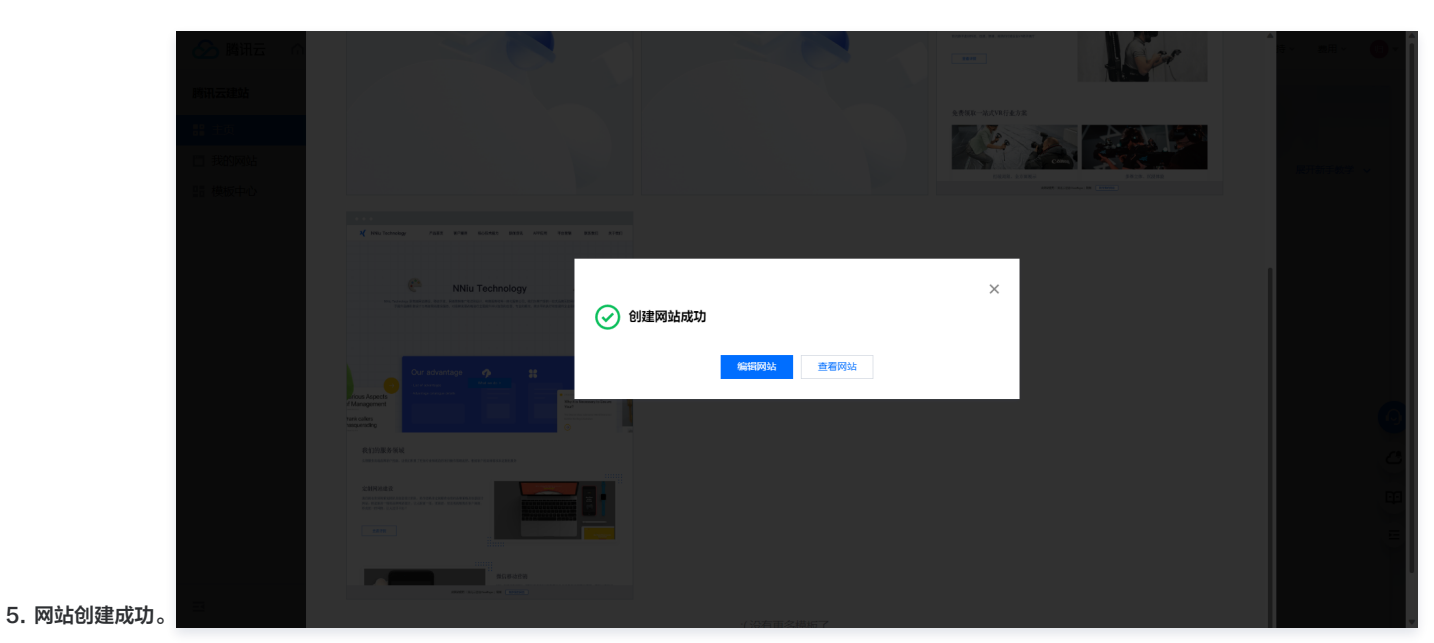

6. 前往**编辑站点**即可。

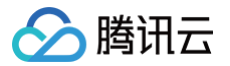

## 编辑网站及预览发布

最近更新时间: 2023-10-18 14:50:11

## 操作场景

本文将指导您如何完成网站的发布上线。

## 操作步骤

- 1. 选择模板开通网站后,将前往腾讯云建站 CloudPages 编辑器进行内容编辑。
- 2. 您可在预设模板中修改 LOGO、SLOGAN、产品、网站名称、文章、图册等专属内容,也可对预设模板进行删除、增加区块来 DIY 您自己的网站。

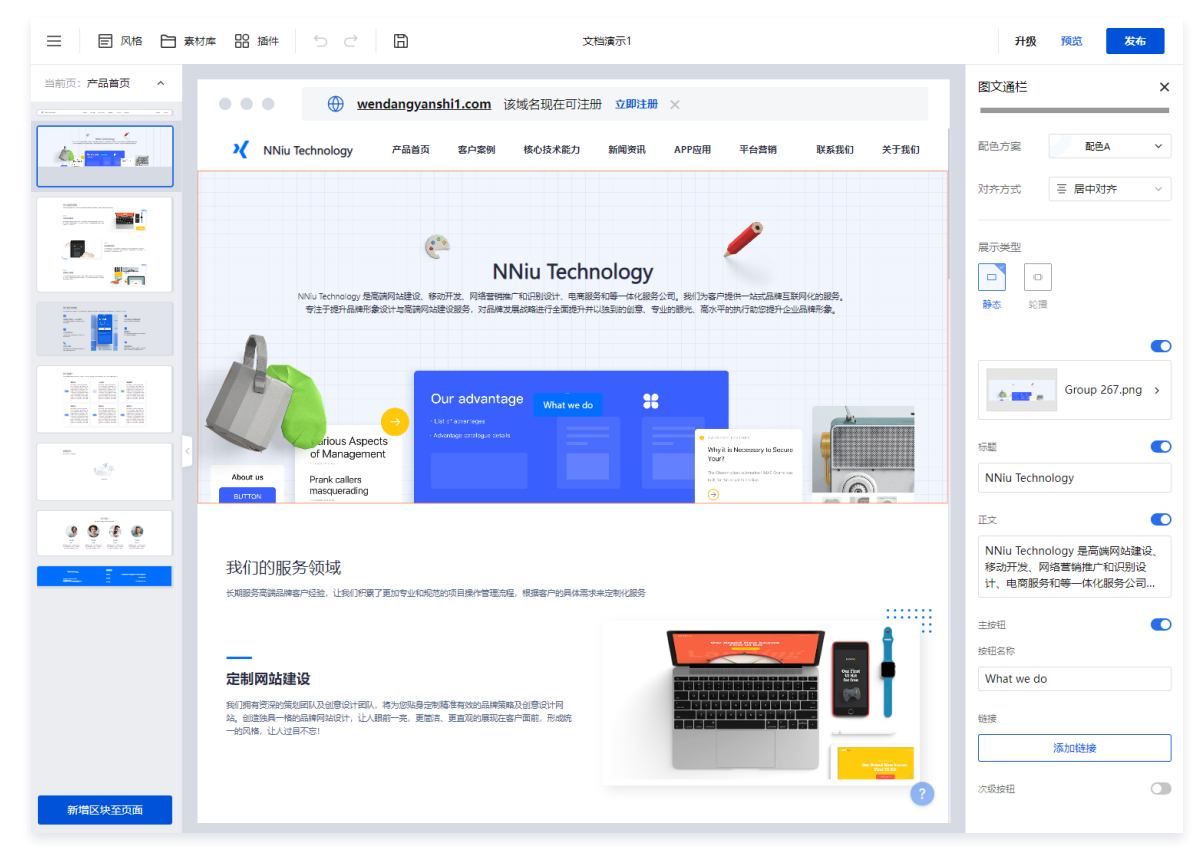

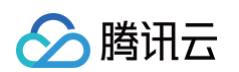

#### 3. 当您编辑好站点内容后,可选择在线预览网站,单击预览即可查看 PC、H5、小程序三端的站点适配样式。

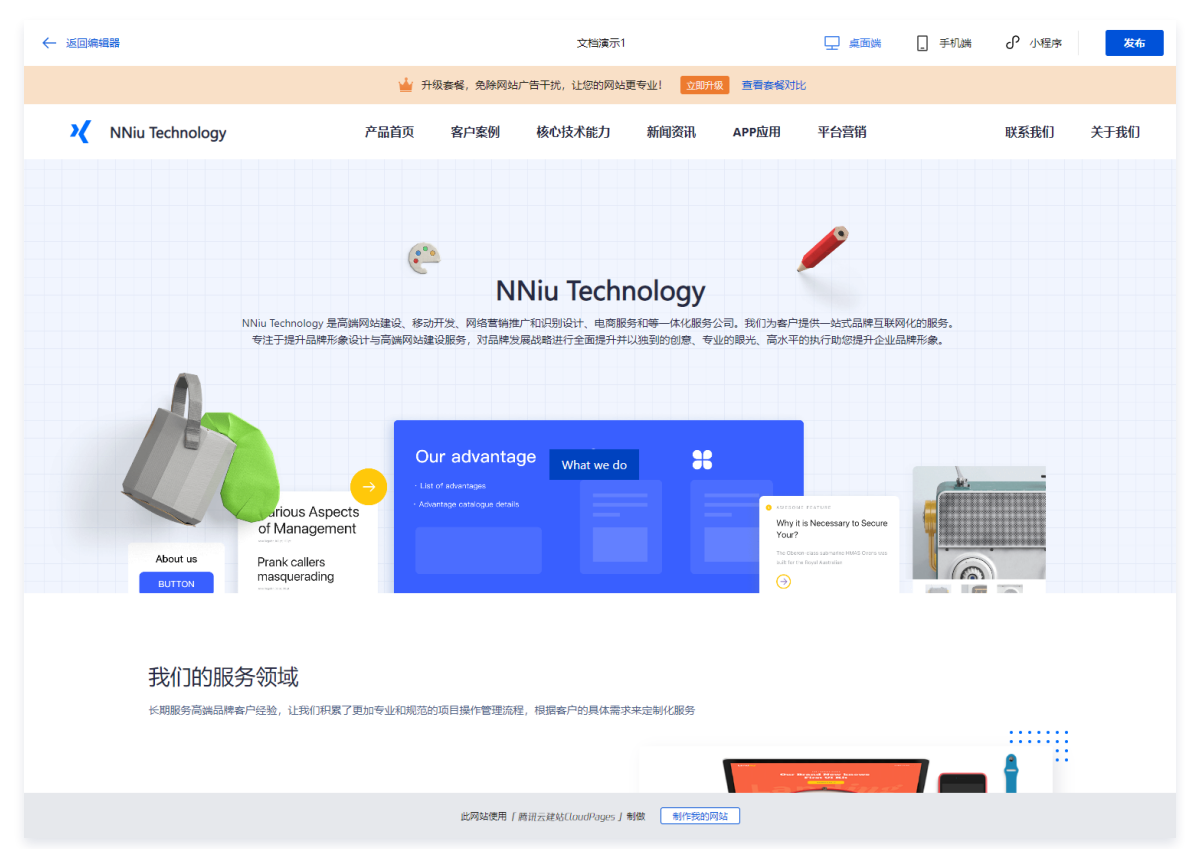

#### 4. 网站内容确认无误后,单击发布即可完成网站上线。

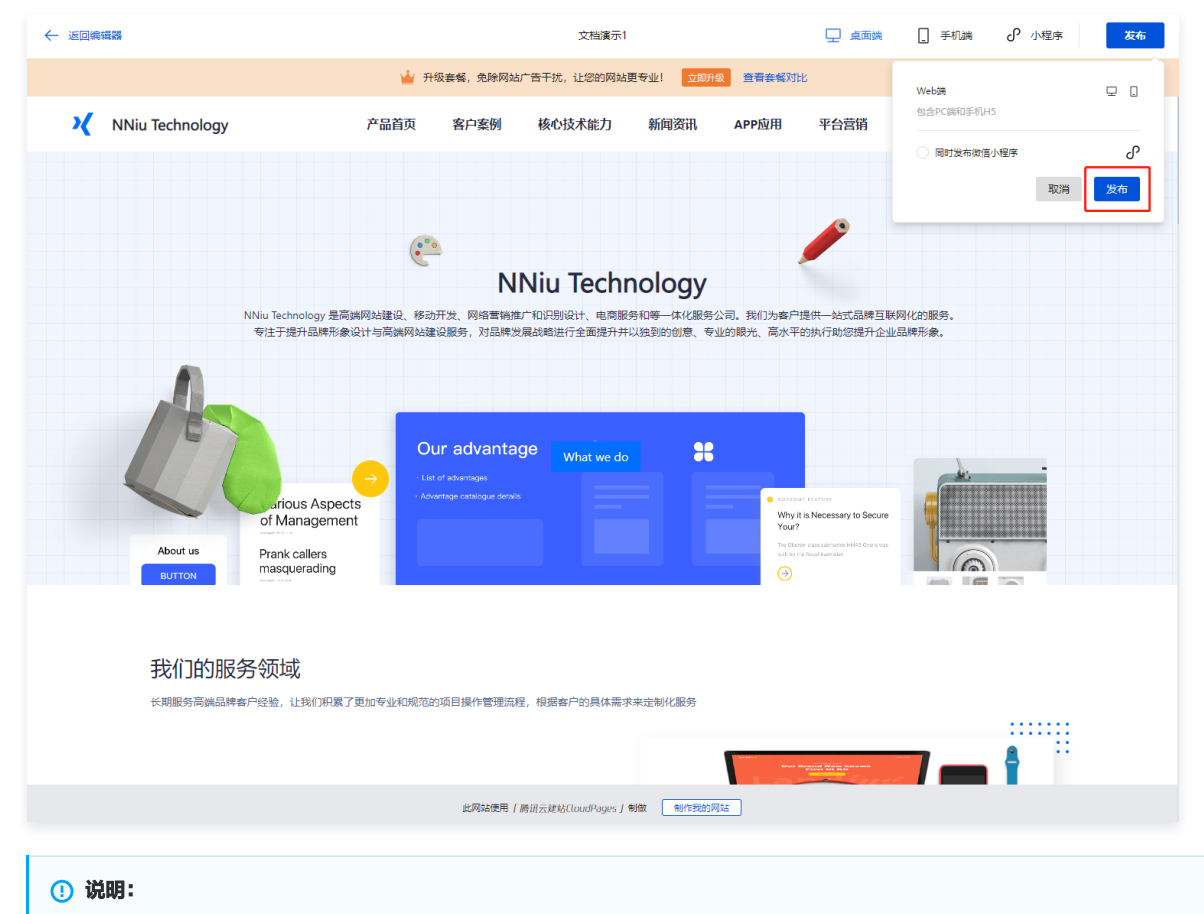

发布网站时,您可选择同步发布微信小程序。发布小程序前,请先完成小程序的相关配置及审核,具体操作请参见 小程序配置及开通审核服务 。

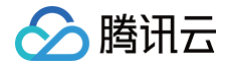

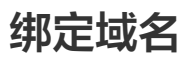

最近更新时间: 2023-05-22 14:28:02

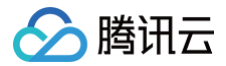

### 操作场景

绑定域名是发布网站的核心步骤,本文档将为您介绍如何绑定域名。

#### 前提条件

- 1. 网站已编辑并发布。
- 2. 购买的腾讯云建站 CloudPages 版本需为非体验版。

#### 操作步骤

#### 步骤一:进入域名绑定页面

- 1. 登录 腾讯云建站 CloudPages 控制台,选择对应网站,单击网站管理。
- 2. 单击左侧菜单栏中的自定义域名,进入域名管理页面。

#### 步骤二: 绑定域名

#### () 说明:

- 若您尚未有专属域名可选择注册新域名,前往注册后绑定。完成域名注册后,即可返回域名管理页面绑定域名。
- 体验版不支持自定义域名;基础版允许绑定一个域名,并支持修改。
- 若您已有域名,请选择我已有自定义域名,进行域名绑定操作。

1. 选择或输入已有域名,单击绑定。

| R CloudPages                                                                    |                                    |                                     | 8 |
|---------------------------------------------------------------------------------|------------------------------------|-------------------------------------|---|
| <ul> <li>回 网站概覧</li> <li>④ 自定义域名</li> <li>③ 内容管理 ~</li> <li>SED 複素优化</li> </ul> | <b>绑定已有域名</b><br>您已是是新颜用户,享有高级功能权益 | -DEXM6                              |   |
| <ul> <li>(7) 数据监控</li> <li>(8) 数的小幅序</li> </ul>                                 | 请输入您已有的域名                          | ٩                                   |   |
|                                                                                 | 设有地名? 立即注册                         |                                     |   |
|                                                                                 |                                    | 零些综合可以进行彻定并进行网站备案<br>为什么我无法绑定自定义综合? | > |
|                                                                                 |                                    | <b>绑定域名后需要多久主效?</b>                 | > |
| =                                                                               |                                    | 为什么绑定域名目设置DNS解析成功后仍无法通过自定义域名访问站点?   | > |

2. 绑定域名后,请参考 设置 DNS 解析 前往对应的解析服务商完成解析配置。

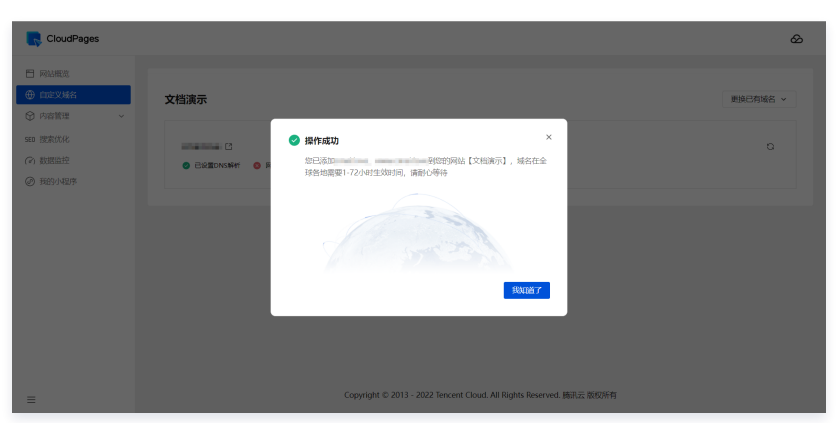

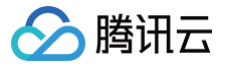

## 设置 DNS 解析

最近更新时间: 2023-09-22 16:35:42

## 操作场景

下面以 DNS 解析在腾讯云 DNSPod 为例,为您介绍如何设置 DNS。

```
① 说明:
若您的域名解析在当前腾讯云账号下,腾讯云建站 CloudPages 会为您自动添加解析,您无需手动添加 DNS 解析。如您的域名DNS托管至非腾讯
云,则需按系统提示前往您的DNS服务商添加CNAME记录后方可生效。
```

### 操作步骤

1. 登录 腾讯云建站 CloudPages 控制台,单击左侧菜单栏中的自定义域名,进入域名管理页面,获取 DNS 解析记录值。

| R CloudPages                                                                    |                     |                                                        |                                              |   | Ø        |
|---------------------------------------------------------------------------------|---------------------|--------------------------------------------------------|----------------------------------------------|---|----------|
| <ul> <li>网站概览</li> <li>④ 自定义域名</li> </ul>                                       | 文档演示                |                                                        |                                              |   | 更换已有域名 > |
| <ul> <li>⑦ 内容管理 ~</li> <li>5E0 搜索优化</li> <li>② 数据监控</li> <li>④ 我的小程序</li> </ul> | <ul> <li></li></ul> | 5条 〇 未部署SSL证书 〇 10 个月后到期<br>行已禄,他也的5网站船站给成地名,成UI超通常可能端 | 要1-72小创生攻                                    |   | Ø        |
|                                                                                 | 类型                  | 主机记录                                                   | 记录值                                          |   |          |
|                                                                                 | CNAME               | www                                                    | cn                                           | Ď |          |
|                                                                                 |                     |                                                        |                                              |   |          |
|                                                                                 |                     |                                                        |                                              |   |          |
| =                                                                               |                     | Copyright © 2013 - 2022                                | Tencent Cloud. All Rights Reserved. 勝讯云 版权所有 |   |          |

2. 登录 DNSPod 解析控制台,选择相应的域名进行解析操作。

| ଚ୍ଚା         | 腾讯云   <b>DNSPOD</b>    |         | Q 点此搜 | 索您的域名                              |        |       |     |        | ÷                   | ⊗ <b>•0</b> •      | 99+ 🧑 |
|--------------|------------------------|---------|-------|------------------------------------|--------|-------|-----|--------|---------------------|--------------------|-------|
|              |                        |         | 我的域名  | Ð                                  |        |       |     |        |                     | DNS 解材             | 帮助指引  |
|              | 总览页                    |         |       |                                    |        |       |     |        |                     |                    |       |
| <b>⊕</b>     | DNS解析                  | ^       | 添加    | 國名 开通正式套餐                          | 更多操作 ▼ |       |     | 全部域名 ▼ | ▼ 筛选器 Q             | 请输入您要搜索的域名         | \$    |
| •            | 我的域名                   |         |       | 城名                                 | 状态 🕈   | 记录数 💠 | 套餐  | 域名分组   | 最后操作时间              | 操作                 | í l   |
|              | 套餐管理                   |         |       |                                    |        |       |     |        |                     |                    | _     |
|              | 域名停靠                   |         |       | •                                  | 正常     | 1条    | 免费版 | 默认分组   | 2023-01-03 21:58:16 | 🚊 🛃 SSL 🕅 🗹 🚥      |       |
|              | 域名共享                   |         |       | <ul> <li>minutes</li> </ul>        | 正常     | 126条  | 企业版 | 计划保留   | 2023-01-03 21:57:50 | ê 딸 SSL ▷ ☑ ···    |       |
|              | 反向解析                   |         |       |                                    |        |       |     |        |                     | <b>A</b> —         |       |
|              | 批量操作                   |         |       | •                                  | 正常     | 31 条  | 专业版 | 计划保留   | 2023-01-01 11:31:16 | … 편 SSL ▷ ☑ ···    |       |
| 8            | 域名注册                   |         |       | • mismum                           | 正常     | 9条    | 免费版 | 计划保留   | 2022-12-27 17:45:08 | 🛕 🔁 SSL 🕅 🗹 🚥      |       |
| 盟            | D监控                    | ~       |       | • NOTIFIC                          | 正常     | 8条    | 专业版 | 计划保留   | 2022-12-24 20:24:47 | ê 딸 SSL ▷ 	☑ ···   |       |
| పి           | 智能全局流量管理               | ~       |       |                                    |        |       |     |        |                     |                    |       |
| €∂           | 公共解析                   | ~       |       | <ul> <li>articulat</li> </ul>      | 正常     | 13 条  | 专业版 | 默认分组   | 2022-12-24 16:40:48 | ê 旺 ss∟ ▷< i i ··· |       |
| ۰ <b>ľ</b> o | HTTPDNS                |         |       | • ****                             | 无记录    | 0条    | 免费版 | 默认分组   | 2022-12-16 09:59:33 | 🙆 🔁 SSL 🕅 🗹 🚥      | f     |
| Ē            | PrivateDNS             |         |       | <ul> <li>wholeholdering</li> </ul> | 无记录    | 0条    | 免费版 | 默认分组   | 2022-12-16 09:36:33 | 🙆 🖽 SSL 🕅 🗹 🚥      |       |
| https://     | console.dnspod.cn/dns/ | /record |       | • whole water                      | 无记录    | 0条    | 免费版 | 默认分组   | 2022-12-14 20:45:51 | 🚊 🔁 SSL 🕅 🗋 🚥      |       |

<sup>3.</sup> 单击添加记录,按照提示填写相应的记录值。

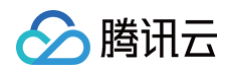

|                     | Q 点此搜    | 氣態的域名            |     | <b>↑</b> ⊗ • 0                                            | s 📫 🧑 |
|---------------------|----------|------------------|-----|-----------------------------------------------------------|-------|
| 副 总览页               | 添加解析i    | 己录               |     | ◎ 🖬 × <sup>5理帮助指</sup>                                    |       |
| ① DNS解析             | 、 记录类型   | CNAME - 指向另外一个域名 | •   | 如何填写CNAME记录值(域名)                                          |       |
| • 我的域名              | 主机记录     |                  |     | CNAME记录将域名指向另一个域名,通常你可以在CDN、对象存储、企业邮<br>每 整本网站上等环境(NAME记录 |       |
| <u>套餐管理</u><br>域名停靠 | 线路类型     | 默认               | •   | TEL, ESUPERATURE STRUCTURELLARG                           |       |
| 域名共享                | 域名       | pages.cn         |     | · 金融 · 金融 · 金融 · 金融 · 金融 · 金融 · 金融 · 金融                   |       |
| 反向解析                |          |                  |     | 3981 F                                                    |       |
| 批量操作                |          |                  |     |                                                           |       |
| □ 域名注册              |          |                  |     |                                                           |       |
| <b>智</b> D监控        | ~ 权重     | -                |     |                                                           |       |
| ♪ 智能全局流量管理          | × II _т. | 600              | ŧ/۱ |                                                           |       |
| ① 公共解析              | ×        | 000              | 12  |                                                           | 2     |
| ∘‡∘ HTTPDNS         | www.     | 是 pages.cn 的别名   |     |                                                           | - C   |
| 🖨 PrivateDNS        |          |                  |     | 确定 取消                                                     |       |
| n ceitattt          | _        |                  |     |                                                           |       |
| E                   |          |                  |     |                                                           |       |

4. 单击确认,完成 DNS 解析设置后,返回 腾讯云建站 CloudPages 控制台 域名管理页面,即可查看 DNS 解析状态。

| R CloudPages                                                                         |                                                                      | හ        |
|--------------------------------------------------------------------------------------|----------------------------------------------------------------------|----------|
| □ 网站概览 ● 自定义域名 ○ 由宗等理                                                                | 文档演示                                                                 | 更换已有域名 ~ |
| <ul> <li>① F14F1/4</li> <li>SED 搜索优化</li> <li>(ぞ) 数据监控</li> <li>(例) 我的小程序</li> </ul> | <ul> <li>○ 已设置DNS解析 ◎ 网站未留案 ◎ 未部署SSL证书 ◎ 10 个月局到期</li> </ul>         | α        |
|                                                                                      |                                                                      |          |
|                                                                                      |                                                                      |          |
|                                                                                      |                                                                      |          |
| =                                                                                    | Copyright © 2013 - 2022 Tencent Cloud. All Rights Reserved. 腾讯云 版权所有 |          |

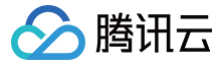

## CloudPages 网站备案

最近更新时间: 2023-10-20 14:49:32

#### 概述

本文将指导您购买腾讯云建站 CloudPages 服务后,如何使用腾讯云备案小程序进行 ICP 备案。

#### 前提条件

- 购买的腾讯云建站 CloudPages 服务版本需为非体验版。
- 备案域名已进行域名实名认证。
- 已将域名绑定至腾讯云建站 CloudPages。

#### () 说明:

- 老您需要备案的域名未完成实名认证,请先进行实名认证操作。域名实名认证审核通过后3个自然日后即可使用该域名进行备案。
- 若您的域名在腾讯云注册,具体实名认证操作请参见 域名实名认证 。

## 操作指南

#### () 说明:

腾讯云建站 CloudPages(非体验版)支持在腾讯云网站备案服务作为资源进行申请备案,您购买套餐版本后可前往 ICP 备案 控制台进行操作。具 体备案细则请参见 备案云服务 。

#### 步骤一:前往网站备案服务

1. 登录 腾讯云建站 CloudPages 控制台,单击左侧菜单栏中的自定义域名,进入域名管理页面,如网站尚未备案,则点击**立即前往备案。** 

| 参 腾讯云 □  □ □ □ □ □ □ □ □ □ □ □ □ □ □ □ □ □ □ | 当前域名尚未备案,暂无法正常访问                                                     | හි       |
|----------------------------------------------|----------------------------------------------------------------------|----------|
| 🗂 网站概览                                       | 银服旧划法律法规,并获取许可观意未履行整案手续<br>的,不得从事互联网络思振务,否则属于遗社行为。                   |          |
| ⊕ 自定义域名                                      | 当期期地式网络霍莱斯坦CloudPagestr为规律中期<br>各案。您可能注册式网站霍莱控制台进行操作。                | 更换已有域名 ~ |
| ☆ 内容管理      ✓                                | 27前三個<br>(7前前)件名案                                                    |          |
| SED 搜索优化                                     | d                                                                    | ø        |
| (3)数据监控                                      | 🥑 已设置DNS解析 🤨 网站未备案 🔇 未部署SSL证书 🥥 10 个月后到期                             |          |
| ② 我的小程序                                      |                                                                      |          |
|                                              |                                                                      |          |
|                                              |                                                                      |          |
|                                              |                                                                      |          |
|                                              |                                                                      |          |
|                                              |                                                                      |          |
|                                              |                                                                      |          |
|                                              |                                                                      |          |
|                                              |                                                                      |          |
| =                                            | Copyright © 2013 - 2022 Tencent Cloud. All Rights Reserved. 腾讯云 版权所有 |          |
|                                              |                                                                      |          |

2. 在备案资源中选择您的腾讯云建站 CloudPages 资源 ID 并按要求进行填写资料进行备案。

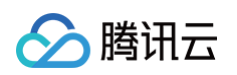

| 请输入以下<br>请输入你需要备案的 | <b>信息,进行基础信息校验</b><br>146、检测图页满足备率条件 |                                                                                                    |
|--------------------|--------------------------------------|----------------------------------------------------------------------------------------------------|
|                    |                                      |                                                                                                    |
| 主办单位信息             |                                      | 服务器资源-条件与限制                                                                                                  |
|                    |                                      | 1、备案必须要绑定一个符合条件的云资源(云服务/经量应用服务等)如您<br>的账号下无可用云资源,请先前往购买云资源。查看可备案的云资源要求                                       |
|                    | 〕 外哲 *                               | 2、如果您有他人提供的备案很权码,也可输入授权码进行备案,一个备案授权码只能备案一个网站,重着授权码介绍                                                         |
| 主办单位性质             | 请选择 <b>v</b>                         | 3、只有企业账号才可生成备案硬权码,个人账号无法生成。                                                                                  |
| NT 64 14 194       | "小种""相子亏的选择正型,没有的选择工人                | 常见问题                                                                                                    |
| 证任英型               | 请选择    ▼                             | <ul> <li>购买云服务器或轻量应用服务器之后,为什么无法生成备案授权码给别</li> </ul>                                                          |
| 主办单位名称             | 请填写主办单位名称                            | 六r<br>答:企业账号才可生成备案授权码。查看授权码介绍                                                                                |
|                    |                                      | • 生成畜寨授权码时为什么提示账号异常?                                                                                         |
| 证件号码               |                                      | 答: 应监管要求,腾讯云加强了对备案账号的检测,异常账号无法生成备<br>案授权码,建议您更换账号。                                                           |
| 域名                 | WWW.                                 | • 一台云服务器最多备案几个网站?                                                                                            |
| 云资源                | BETR = 240.4-                        | 答: 个人账号一台云服务器 (CVM) 可以备案6个域名,企业账号可以生成<br>6个授权码,再加上服务器本身可备案的6个域名翻度,一共可以备案10个<br>域名。                           |
|                    | 299114.13至141 *                      | <ul> <li>自己本地的服务器,其他厂商服务器(例如阿里云,华为云购买的服务<br/>器)能告在腾讯元备案?</li> </ul>                                          |
|                    |                                      | 答: 备条遵循"谁接入谁备案"的原则,您使用哪个接入商的服务器就需要<br>在哪里备案,者您未使用器订云的服务器,我们无持都想发合案, 原胃<br>哪年限率"就足器研究者要求的无罪务者",也而流得,"正律者者 COM |
| <u>r-n</u>         | TT READ AT                           | <ul> <li>服务器在其他的账号上,如何备案?</li> </ul>                                                                         |
|                    |                                      | 答:建议您直接登录服务器所在账号进行备案(如果服务器所在账号是个                                                                             |

## 步骤二:使用腾讯云建站 CloudPages 资源 ID 进行备案

请根据您的实际情况选择备案类型,并进行备案。

() 说明:

备案过程中,云服务资源请选择**腾讯云建站 CloudPages** 进行备案,系统将从**腾讯云建站 CloudPages** 服务中获取可备案资源。单个资源 ID 仅限使 用一次。

| 备案类型              | 备案描述                                                       |
|-------------------|------------------------------------------------------------|
| 首次备案              | 若您的主办单位在工信部备案管理系统无主体信息记录。在开通服务前,需在腾讯云备案系统进行首次备案的操作。        |
| 接入备案              | 备案信息需要与接入服务商进行关联,若主体已经在其他接入商处完成备案取得网站备案号,则需要在腾讯云做接入备<br>案。 |
| 新增网站(原备案在腾讯<br>云) | 主体已在腾讯云办理过备案,则需进行新增服务(原备案在腾讯云)操作。                          |

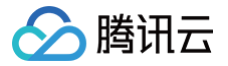

## 申请和绑定 SSL 证书

最近更新时间: 2023-05-22 14:28:02

## 操作场景

部署 SSL 证书可以让您的网站实现 HTTPS 加密协议访问。本文档将介绍如何申请或绑定 SSL 证书。

### 前提条件

已将域名绑定至腾讯云建站 CloudPages。

#### 操作步骤

#### 获取证书

说明:
 若您已有证书,可跳过此步骤。

1. 登录 腾讯云建站 CloudPages 控制台,单击左侧菜单栏中的自定义域名,进入域名管理页面,选择未部署 SSL 证书。单击设置 HTTPS。

| CloudPages                                   | 201001011111111111111111111111111111111                              | හි       |
|----------------------------------------------|----------------------------------------------------------------------|----------|
| 一 网站概览                                       | 设置SSULIHIU人同网站的问看表明IFUILIUV的问<br>是安全的                                |          |
|                                              |                                                                      | 再换已有城名 > |
|                                              | Not secure                                                           |          |
| SED 搜索优化                                     | Ø≣HTPS                                                               | Ð        |
| <ul> <li>⑦ 数据监控</li> <li>✓ 已设置DNS</li> </ul> | 」<br>瞬析 😵 网站未备案 💁 未部署SSL证书 🔮 10 个月后到期                                | 6        |
| @ 我的小程序                                      |                                                                      |          |
|                                              |                                                                      |          |
|                                              |                                                                      |          |
|                                              |                                                                      |          |
|                                              |                                                                      |          |
|                                              |                                                                      |          |
|                                              |                                                                      |          |
|                                              |                                                                      |          |
|                                              |                                                                      |          |
| =                                            | Copyright © 2013 - 2022 Tencent Cloud. All Rights Reserved. 腾讯云 版权所有 |          |

#### 2. 单击**申请免费 SSL 证书**。

| 申请免费SSL证书 |            |                   |                 |              |       |     |
|-----------|------------|-------------------|-----------------|--------------|-------|-----|
| 免费证书仅支持绑定 | 一个完整的域名,如  | ] (cloudpages.cn. | 、cloudpages.ter | icent.com)等二 | 级域名或子 | 域名。 |
| 选择已有SSL证书 |            |                   |                 |              |       |     |
| 您可以选择当前账号 | 下已申请成功的SSL | 证书进行站点部署。         |                 |              |       |     |

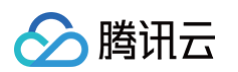

3. 填写证书申请内容,例如 tencent.com ,并单击提交申请,进行域名验证,如下图所示:

| 🔗 腾讯云 🛛 🗟 🕅   | 云产品 🗸 勝讯云  | 建站  城名注册  SSL 证书  DNS 解析 DNSPod  •••                                                                  | 搜索产品、文档                   | Q. 🖉 小程序           | 99+ | 备案 □ 工具 ~ | 支持 🗸    | 费用 ∨  | • |
|---------------|------------|----------------------------------------------------------------------------------------------------|---------------------------|--------------------|-----|-----------|---------|-------|---|
| SSL 证书        | 1 提交证书申    | 请 > 2 验证域名                                                                                            |                           |                    |     |           |         |       | - |
| <b>器 概</b> 览  |            |                                                                                                    |                           |                    |     |           |         |       | _ |
| 🔲 我的证书        | 证书签发机构     |                                                                                                    |                           |                    |     |           |         |       |   |
| 圭 一键HTTPS     | 证书有效期      | 1年                                                                                                    |                           |                    |     |           |         |       |   |
| □ 我的资料        | 证书绑定域名 *   |                                                                                                    | ${\boldsymbol{ \oslash}}$ |                    |     |           |         |       |   |
| □ 操作记录        |            | tencent.com只蹦送www.tencent.com,不包含ssl.tencent.com,需单独申请;<br>如需绑定泛城名(例如*.tencent.com)或者绑定IP,请购买付费证书。前往购 | 买                         |                    |     |           |         |       |   |
| <b>苛</b> 我的权益 |            |                                                                                                    |                           |                    |     |           |         |       |   |
| ■ 私有 CA       |            | 业书並发后,无法部队现合。                                                                                         |                           |                    |     |           |         |       |   |
| ⊘ 证书监控 №      | 域名验证方式 🛈 * | 自动DNS验证                                                                                               | $\odot$                   |                    |     |           |         |       |   |
| ☺ 云证通 ☑       |            | 您的域名解析在腾讯云,可以使用自动添加DNS验证域名, <b>无需手动添加域名</b>                                                           | <b>解析记录</b> ,验证较快。        |                    |     |           |         |       |   |
|               | 自动删除验证     | 开启后,证书签发成功后系统会自动删除域名验证记录(不影响证书)。                                                                      |                           |                    |     |           |         |       | 9 |
|               | 申请邮箱 *     | 101010.0                                                                                              | ${oxed{O}}$               |                    |     |           |         |       | 2 |
|               | 算法选择       | ● RSA覺法 推移 ECC算法 RSA对浏览器和客户端的兼容性更好,但对网站服务器的性能开销更大;ECCb                                                | 10密效率更高,服务器性能开销小但         | 兼容性略弱。 <b>了解更多</b> |     |           |         |       | ÷ |
|               | 更多         |                                                                                                    |                           |                    |     |           |         |       | Ξ |
| 三体验调研 〇       | 提交申请,进行    | <u>城名给证</u> 近回列表                                                                                      |                           |                    |     | 体验吐槽 & 遇  | 到问题?加入官 | 官方交流群 |   |

- 算法选择:勾选所需证书的加密算法。加密算法具体内容可查看 RSA 加密算法与 ECC 加密算法的区别?
- 证书绑定域名:即绑定证书的域名,请填写您在腾讯云建站 CloudPages 绑定的域名。例如 tencent.com 。
- 申请邮箱:请输入您的邮箱地址。
- 证书备注名: 可选,请输入证书的备注名称,不可超过200字。
- 4. 根据**验证操作**提示,完成域名身份验证。

| S 時讯云 🎧 🚊     | 云产品 ◇ 腾讯云建站 域名注册 SSL证书 DNS 解析 DNSPod ••• 搜索产品、文档 Q ② 小程序 🗹 <sup>(99)</sup> 集团账号 ◇ 备案 工具 ◇ 支持 ◇ 费用 ◇ 目 >                   |
|---------------|----------------------------------------------------------------------------------------------------|
| SSL 证书        | ✓ 提交证书申请 〉 2 验证域名                                                                                                    |
| <b>器 概</b> 览  |                                                                                                    |
| ■ 我的证书        | ○ 時代五口经力地自动添加時代口菜, 语号行或名元成短址。           如果证书一直设签发, 您可前往 DNS解析控制台检查域名         的解析记录是否被正确添加。                                |
| 弐 一键HTTPS     | 主机记录 记录类型 记录值                                                                                                    |
| □ 我的资料        | R046382049F9399R381D725RF                                                                                                 |
| ■ 操作记录        | EABA4A8 To CNAME CNAME 233A5EF8B485751B2359EDE8B4073615.FE363AF2CF30FCF20926CB90118B04E7.TTDwChhs2v.trust-provider.com To |
| <b>凿</b> 我的权益 |                                                                                                    |
| ■ 私有 CA       | 温馨提示:<br>・ 近半常常がす可以删除物素更改成整新记录。                                                                                           |
| ⑦ 证书监控 ☑      |                                                                                                    |
| 「 云证通 12      | ⑦ 您於由请信息已经提交, 將在一个工作日内完成重接, 直接结果找以短信, 邮件及站内信的方式通知您.                                                                       |
|               |                                                                                                    |
|               | ③ 审核成功签发证书后,您还需要选择以下其中一种方式完成证书部署                                                                                          |
|               | 温馨竭示:                                                                                                    |
|               | ・如果您需要将证书部署在時代云的云资源上,如(CDN、负载均衡(CLB)、轻量应用服务器、对象存储(COS)、Web应用防火墙等)可通过SSL证书控制台提供的自动部署 功能实现自动部署证书。证书自动部署指南<br>ビ              |
|               | ・如果您需要将证书部署在非确讯云的云资源上,只能通过下载证书并手动部署。 <u>手动部署证书捐商</u> 2                                                                    |
|               |                                                                                                    |
| 三 体验调研 ⊙      |                                                                                                    |

5. 域名验证通过后,CA 机构将在一个工作日内完成签发证书操作,请您耐心等待。

绑定 SSL 证书

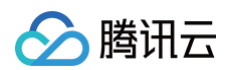

1. 登录 腾讯云建站 CloudPages 控制台,单击左侧菜单栏中的自定义域名,进入域名管理页面,选择未部署 SSL 证书单击设置 HTTPS。

| CloudPages |            |                                                                      |          |
|------------|------------|----------------------------------------------------------------------|----------|
|            |            | 设置SSL证书以向网站访问者表明他们的访问<br>是安全的                                        |          |
|            |            |                                                                      |          |
|            | 文档演示       | Not secure                                                           | 更换已有域名 > |
| SED 搜索优化   | unations ( | 设置HTTPS<br>2                                                         | a        |
| (3) 数据监控   | ✓ 已设置DNS   | 解析 📀 网站未备案 💊 未部署SSL证书 🔮 10 个月后到期                                     |          |
| ② 我的小程序    |            |                                                                      |          |
|            |            |                                                                      |          |
|            |            |                                                                      |          |
|            |            |                                                                      |          |
|            |            |                                                                      |          |
|            |            |                                                                      |          |
|            |            |                                                                      |          |
|            |            |                                                                      |          |
|            |            |                                                                      |          |
|            |            |                                                                      |          |
|            |            | Conversion を 2012 2022 Tensons Cloud All Dights Descend 開田 二 時間に左右   |          |
| =          |            | Copyright © 2013 - 2022 rencent Cloud. All Rights Reserved. 腾讯云 版股所有 |          |

2. 单击选择 SSL 证书 将已有证书部署到当前服务器上。

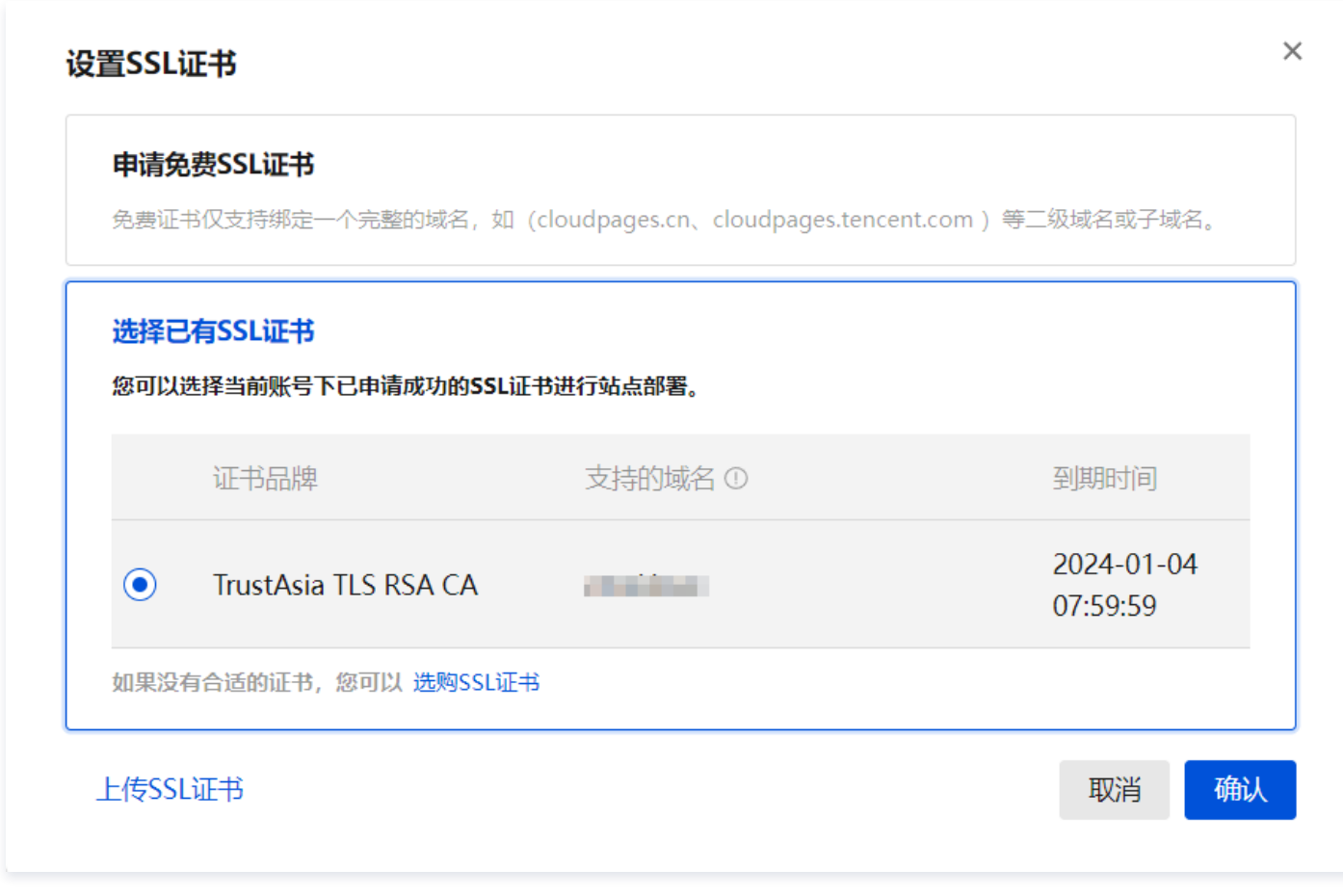

3. 单击确认即可完成部署。

| () | 说明:                                     |
|----|-----------------------------------------|
|    | 如您已在第三方平台申请证书且未将证书托管在腾讯云平台,请参照以下步骤部署证书: |
|    | 1. 单击 <b>上传 SSL 证书</b> 。                |
|    |                                         |

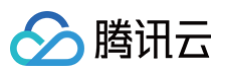

| 申请免费SSL证书<br>免费证书仅支持绑定                  | 。<br>—个完整的域名,如(cloudpages.cn、cloudp | ages.tencent.com )等二级域名或子域名。       |     |
|-----------------------------------------|-------------------------------------|------------------------------------|-----|
| 选择已有SSL证书<br>您可以选择当前账号                  | ,<br>下已申请成功的SSL证书进行站点部署。            |                                    |     |
| 上传SSL证书                                 |                                     | 取消 确认                              |     |
| PEM格式的                                  | <b>正书私钥</b> 和 <b>证书内容</b> 粘贴上       | _传,单 <b>击确认</b> 即可完成部              | 曙。  |
| PEM格式的说<br>上传SSL证书                      | 正 <b>书私钥和证书内容</b> 粘贴上               | -传,单 <b>击确认</b> 即可完成部<br>×         | 曙署。 |
| PEM格式的订<br>上传SSL证书<br><sup>签名证书</sup> ① | <b>正书私钥和证书内容</b> 粘贴上<br>请输入         | <b>-</b> 传,单击 <b>确认</b> 即可完成部<br>× | 曙。  |
| PEM格式的<br>上传SSL证书<br>签名证书①<br>签名私钥①     | <b>正书私钥和证书内容粘贴上</b><br>请输入<br>请输入   | <b>-传,单击确认即可完成部</b><br>×           | 曙。  |

#### 4. SSL 证书完成部署。

| CloudPages                                                                     |        |                                                                                               |                                                        | $\bigotimes$ |
|--------------------------------------------------------------------------------|--------|-----------------------------------------------------------------------------------------------|--------------------------------------------------------|--------------|
| <ul> <li>□ 网站概览</li> <li>● 自定义域名</li> <li>③ 内容管理 ~</li> <li>50 搜索优化</li> </ul> | 文档演示   | 線定域名: 「TrustAsia TLS RSA CA<br>签发时间: 2023-01-03 08:00:00<br>到期时间: 2024-01-04 07:59:59<br>査種详情 |                                                        | 更换已有域名 ~     |
| <ul><li>(?) 数据监控</li><li>(?) 我的小程序</li></ul>                                   | 已设置DNS | 그<br>解析 🔇 网站未备案 🤡 已部署SSL证书 🥑 10                                                               | 个月后到期                                                  | G            |
|                                                                                |        |                                                                                               |                                                        |              |
|                                                                                |        |                                                                                               |                                                        |              |
|                                                                                |        |                                                                                               |                                                        |              |
| ≡                                                                              |        | Copyright © 20                                                                                | 13 - 2022 Tencent Cloud. All Rights Reserved. 腾讯云 版权所有 |              |

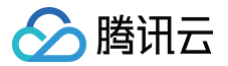

## 编辑网站信息

最近更新时间: 2023-06-30 17:06:41

### 操作场景

本文将指导您如何编辑网站信息。

## 操作步骤

- 1. 登录 腾讯云建站 CloudPages 控制台,进入我的网站管理页面。选择需要编辑的站点,单击网站管理。
- 2. 在**搜索优化**页面中,输入站点标题、站点描述、站点关键词以及上传站点图标,单击**保存**,即可完成站点 TDK 设置,如下图所示:

| 概览<br>义域名 <b>搜察优化与</b>                                                  | ток                                                                                                    | 8                                                                             |
|-------------------------------------------------------------------------|----------------------------------------------------------------------------------------------------|-------------------------------------------------------------------------------|
| 管理 》 网站TDK,推<br>优化 提問(Keyw<br>是用户通过想<br>监控 网站的标题<br>小程序 右图,关键时<br>中看不到。 | 的是网站的标题(Title)、描述(Description)和关<br>rd),是搜索引擎能取网站之后最先看到的东西,也<br>索引擎了解到网站内容的入口。<br>"Title)、描述(Description)在搜索引擎中的表现如<br>)(Keyword)是提供给搜索引擎的,用户在搜索结果 | 使物搜索         域名         搜狗搜           時間(Inte)                                |
| 设置网站TI                                                                  | ж                                                                                                    |                                                                               |
| * 站点标题                                                                  | 请输入标题 <br>网站标题用于告诉用户和建委引擎当前网站的核心内容,建议包含3个左右的关键词,常用的标题形式:关键词1_关键词2<br>_关键词3 —网站品牌包字符长度控制在30个以内                                                      | 申請認知配置,認知网站信意最终在搜索引擎中的呈现如下對       ⑤ 提狗提数     关键词1                             |
| * 站点描述                                                                  | 请输入描述                                                                                                    | 关键词1_关键词2_关键词3 — 网站品牌<br>描述用于密切用户当前站点的主要内容或者主要服务,是对整个站点<br>的概括:学符长度控制在200个以内。 |
|                                                                         | 描述用于倍知用户当前站点的主要内容或者主要服务,显对整个站点的概括:字符长堂控制在200个以内                                                                                                    | 文档演示1-2023-01-04                                                              |
| * 站点关键词                                                                 | 请输入关键词<br>通过关键词简明把要的告诉搜索引擎当前站点的内容,建议关键词控制在3个左右,用户在搜索地展中要不到关键词。多<br>个关键词编用英文显号 ; 院开                                                                 |                                                                               |
|                                                                         |                                                                                                    | $\wedge$                                                                      |
| 站点图标                                                                    | + 点面上传题片                                                                                                    | ••• • • • • • • • • • • • • • • • • •                                         |

<sup>3.</sup> 更新网站基础信息后,需发布站点方可生效。

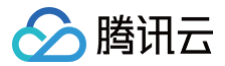

## 网站验证

最近更新时间:2023-07-2810:42:31

## 操作场景

本文将为您介绍如何完成站长平台的网站验证(以搜狗站长平台为例)。

## 操作指南

#### 步骤一:登录搜狗站长平台

访问搜狗站长平台,并完成登录。(若没有账号请先注册)

| ⑤邊物證素:资源平台 数据数 技乐学校 用                              | 护中心 互动交流 |                   | BERE SE       |
|----------------------------------------------------|----------|-------------------|---------------|
| 搜索移动体验白皮                                           | 受录       | ×                 | <u></u>       |
| 为帮助您更好地提升资源质量,该指南从"访问使捷<br>顺滑、服务闭环"个方向,为您详解搜索移动落地页 |          | ø                 | THE O         |
| A由7解                                               | DCQH     | Death alternation |               |
| V                                                  |          | 忘记撤销 立即注册         | <b>宣相公部</b> > |
|                                                    | 我们的      | 的优势               |               |

## 步骤二:添加网站

1. 登录成功后,单击顶部菜单栏的**用户中心 > 网站管理**,进入**网站管理**页面,单击**添加网站**。

| ⑤ 搜狗搜索   资源平台 | 搜索服务 搜索学院 🕕 用户 | 中心 互动交流              |             |                                  | 消息 | 15 | 退出 |
|---------------|----------------|----------------------|-------------|----------------------------------|----|----|----|
|               | 账户信息 网站管理 2    | 网站成员 公告中心            |             |                                  |    |    |    |
| 网站管理          | 为证明您是该网站的拥     | 有者,使用平台功能前您需完成网站验证,并 | 提交相关资质。审核通  | 过后,方可管理网站数据。 <mark>点此了解更多</mark> |    |    |    |
| 网站成员          | ● 注意"资质提交"进    | 行对应资质填写并经过搜索后台审核通过,  | 均完成后可成为网站   | 拥有者。                             |    |    |    |
| 公告中心          | ① 添加网站         |                      |             |                                  |    |    |    |
|               | 网站地址           | 状态 > 提び              | 时间 权限       | 操作                               |    |    |    |
|               | - California   | 📀 已认证 202            | 2-05-25 拥有者 | 资质提交 用户管理 删除                     |    |    |    |
|               |                |                      |             |                                  |    |    |    |
|               |                |                      |             |                                  |    |    |    |
|               |                |                      |             |                                  |    |    |    |
|               |                |                      |             |                                  |    |    |    |
|               |                |                      |             |                                  |    |    |    |
| 搜索服务          | 搜索学院           | 用户中心                 |             | 联系方式                             |    |    |    |

2. 选择协议类型,输入域名,单击**下一步**。

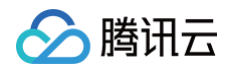

| ⑤ 搜狗搜索   资源平台        | 搜索服务 搜索学院  | 用户中心 互动交流                  |       |      | 消息 |
|----------------------|------------|----------------------------|-------|------|----|
| 2 用户中心 、<br>账户信息     | ~ 添加网      | 站验证网站                      | 提交资质审 | 核资质  |    |
| 网站管理<br>网站成员<br>公告中心 | 添加网站       |                            |       |      |    |
|                      | https:// ~ | - dia finitia analamana an |       |      |    |
|                      | 一一         | 取消                         |       |      |    |
|                      |            |                            |       |      |    |
|                      |            |                            |       |      |    |
| 搜索服务                 | 搜索学院       | 用户中心                       | 互动交流  | 联系方式 |    |

() 说明:

若您的网站部署了 SSL 证书,需要选择 HTTPS 协议类型,否则请选择 HTTP 协议类型。

## 步骤三:验证网站

1. 请选择**文件验证**,并下载验证文件。

| (1) 陵川陵茶   安認平台      | 投革服务 | 腰膝掌腕 用户中心 互动交流                                                                                                    | <b>過急</b> |
|----------------------|------|----------------------------------------------------------------------------------------------------|-----------|
| 2 用户中心<br>账户储意       | ~    | 添加网站 輸送网站 銀交流质 串核流质                                                                                                    |           |
| 局站整理<br>局站或员<br>公告中心 |      | 网站验证                                                                                                    |           |
|                      |      | 國語:相称。<br>1.與結論這畫出二,可成为與結約 <b>期間目</b> 間,可無看與結節開并使用基础的平台功能<br>2.始然成法 <mark>要有者,</mark> 使用單多功能,是你畫 <b>下一步,</b> 提及與結麼原,與結論体現是 |           |
|                      |      | <ul> <li>文件验证</li> <li>HTML标签验证</li> <li>約IF直接</li> </ul>                                                                  |           |
|                      |      | 1月1日7日1日2月1日日日日1日1日日日日1日1日1日1日1日1日1日1日1日1日1日1                                                                              |           |
|                      |      | 1000 to -15 1000                                                                                                    |           |

2. 登录并打开腾讯云建站-网站管理, 单击搜索优化并下滑找到网站验证。

| 開田市         CloudPages           第時期市         ● CloudPages           第時間市         ● CloudPages           ● FREET         ●           ● FREET         ●           ● FREET         ●           ● FREET         ●           ● FREET         ●           ● FREET         ●           ● FREET         ●           ● FREET         ●           ● FREET         ● | ▲<br>点点:世話が<br>いた日本市会の支援ではないた、の正知らか<br>を見たかう32 × 512 夜田 | 20:29, 16:20:03.259, I                               | <ul> <li>♦ ♦ ♥ 0</li> <li>♦ http://</li> </ul> | 2 +<br>4              |
|----------------------------------------------------------------------------------------------------|---------------------------------------------------------|------------------------------------------------------|------------------------------------------------|-----------------------|
|                                                                                                    | 网络输送                                                    | 验证文件                                                 | (8708)10                                       | <mark>新設</mark><br>操作 |
|                                                                                                    |                                                         | 智元的第<br>Convicibit © 2023 Tencent CloudPages, All Bi | ahts Received, 展示示硬体 简何将省                      |                       |

3. 单击新增,选择搜索渠道为搜狗,并单击选择文件上传刚刚下载的验证文件,如下图所示:

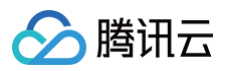

| 新增网站验证 | E                           |    | ×  |
|--------|-----------------------------|----|----|
| * 搜索渠道 | 搜狗                          |    | ~  |
| *验证文件  | ① 重新选择                      |    |    |
|        | sogousiteverification.txt × |    |    |
|        |                             | 取消 | 确认 |

4. 单击确认。

#### 步骤四:提交验证

1. 在搜狗站长平台,单击**完成验证,**提交验证请求,完成网站验证。

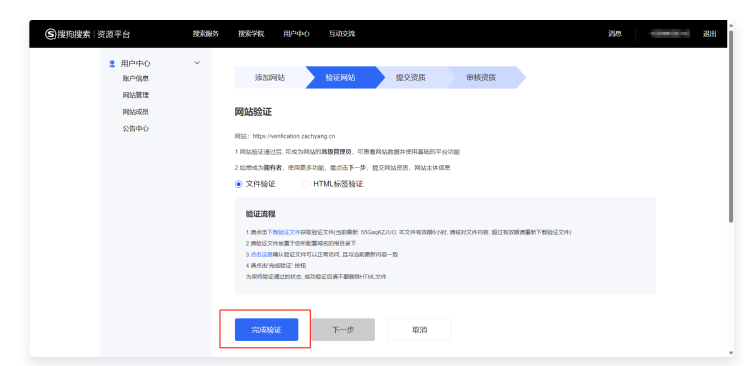

2. 显示绿色对勾标识,则表示网站验证成功。

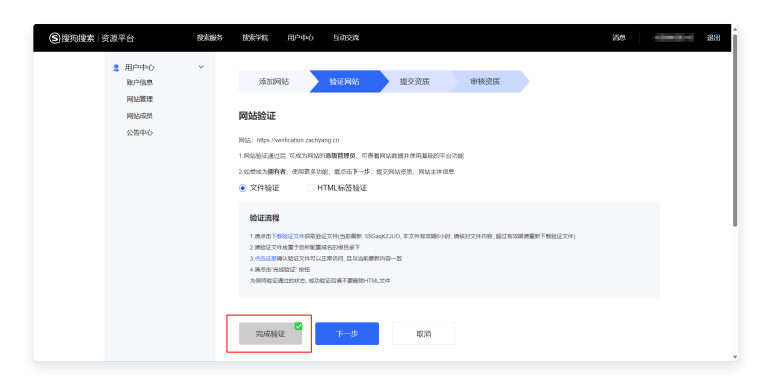

#### 步骤五:其他

完成验证后,您可以选择点击**下一步,**继续完成**网站资质**的提交,也可以单击**取消**,后续再进行资质的提交。

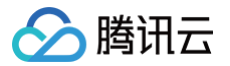

## 新增文章及管理

最近更新时间: 2023-07-03 10:24:21

## 操作场景

本文档将介绍如何新增和管理文章。

## 操作步骤

#### 新增文章

- 1. 登录 腾讯云建站 CloudPages 控制台,进入我的网站管理页面。选择需要编辑的站点,单击网站管理。
- 2. 在**内容管理**页面中选择文章管理,单击**新增文章**。

| RoudPages                                 |                                                                                                    |                                |      |       |         |                  |            |     |      |     |
|-------------------------------------------|----------------------------------------------------------------------------------------------------|--------------------------------|------|-------|---------|------------------|------------|-----|------|-----|
| <ul> <li>网站概览</li> <li>① 自定义域名</li> </ul> | 新建文章 分类管理 删除进行                                                                                                    | Þ                              |      |       |         |                  |            |     |      |     |
|                                           | <b>分类</b> 请选择                                                                                                    | - 状态 请选择                       | ~ 日期 | 请选择日期 | - 请选择日期 | 白 标题             | 请输入        |     | 宣诉   |     |
| 产品管理                                      | 封面                                                                                                    | 标题                             | 分类   | 置顶 ①  | 阅读量     | 创建时间             | 状态         | 操作  |      |     |
| 表单管理<br>1 授索优化<br>) 数据监控                  |                                                                                                    | 这里是文章标题                        | 未分类  | 不置顶   | 0       | 2023-01-04 10:55 | EL#        | 下线  | 编辑   | 更多  |
| 我的小程序                                     |                                                                                                    | CloudPages是跨讯云最新推出的<br>零代码建始工具 | 未分类  | 不置顶   | 0       | 2023-01-04 10:55 | Bitt       | 下线  | 编辑   | 更多  |
|                                           |                                                                                                    | CloudPages是應讯云最新推出的<br>零代码建始工具 | 未分类  | 不置顶   | 0       | 2023-01-04 10:55 | EL#        | 下线  | 编辑   | 更多  |
|                                           |                                                                                                    | 这里是文章标题                        | 未分类  | 不置顶   | 0       | 2023-01-04 10:55 | B£         | 下线  | 编辑   | 更多  |
|                                           | Contract<br>Contract of the contract of the cont | 这里是文章标题                        | 未分类  | 不置顶   | 0       | 2023-01-04 10:55 | 已上线        | 下线  | 编辑   | 更多  |
|                                           | 共 5 项数据                                                                                                    |                                |      |       |         |                  | 10 条/页 ~ 〈 | 1 > | 跳至 1 | /13 |
|                                           |                                                                                                    |                                |      |       |         |                  |            |     |      |     |

#### 3. 在**文章信息**中补充文章标题和文章内容等。

🔗 腾讯云

| R CloudPages |                                                                                                    | හි         |
|--------------|----------------------------------------------------------------------------------------------------|------------|
| 🗂 网站概览       | < 返回列表                                                                                                    |            |
| ⊕ 自定义域名      |                                                                                                    |            |
| ⑦ 内容管理 ∧     |                                                                                                    |            |
| 文章管理         | * 文章标题 这里是文章标题                                                                                                    |            |
| 表单管理         | <u> ままでのようまが作+3</u><br>*文章内容<br>② 《   H・ 默认字体 → 14px → B I 및 x <sup>2</sup> x <sub>2</sub> A → 金 → ② 66 注 注 Ξ ⊠ □ Φ 田 Ξ → 亘 …   つ □                                                                                                  | 2          |
| SED 搜察优化     |                                                                                                    |            |
| (3) 数据监控     | 文章内容是文章的主体部分。在一篇文章里,添加图片和文字可以互相陪衬、相得益彰。图文并茂的内容可以增加文章的可读性,吸引更多的人来阅读文章。                                                                                                    |            |
| @ 我的小程序      | 在文章编編器中,我们可以使用精美的插图、直观的表格、以及各种编辑器的常用工具,轻松地排版出一角图文并茂的文章,从而增加文章的可闲读性,提高用户体验,腾讯云建站 CloudPages<br>编器采用常见的上下型界面,上半部分为工具栏,文章所有参数均可在此部分控制调整,下半部为可视化编辑区,实时显示文章内容。工具栏厂集了常用的格式调整功能。包括文字格式、段落格<br>我们可直接在编辑区输入文字内容、调整格式、插入图片、表格等,并可以实时查看文章呈现的效果。 | 文章编<br>忒等。 |
|              | 字体格式                                                                                                    |            |
|              | CloudPages 文章编编器目前支持26种中英文学体等,可满足各种排版需求。要修改学体,请先选定文本,点击工具栏"学体",在下拉列表中选择需要的字体。另外CloudPages 文章编编器支<br>的字号,方便调整字体大小。点击工具栏"字号",在下拉列表中选择适合的字体大小。<br>常见的文字设置工具有:加租、倾斜、下划线、删除线、颜色、突出显示,分别位于工具栏的中部。                                          | 寺常用        |
|              | 文章68 文章6周                                                                                                    |            |
|              | * 文史的版                                                                                                    |            |
|              | *文型94石<br>42 47 日 H • <u>UU 744 • 14pa • 8 I U X<sup>2</sup> X<sub>2</sub> A •</u> 全 46 田 田 田 田 田 田 田 田 - 西 … 1<br>つ び <u>WU 944</u><br>平方<br>                                                                                       |            |
|              | 上传封面                                                                                                    |            |
|              | 摘要 这里是文章摘要,是摘录文章的要点。摘要是以提供文章内容使概为目的,不加评论和补充解释,简明、确切地记述文章重要内容的短文。                                                                                                    |            |
| =            |                                                                                                    |            |

#### 4. 在**文章设置**中可选设置文章分类、文章来源和作者等信息。

| CloudPages                                      |                   | ති |
|-------------------------------------------------|-------------------|----|
| 🖹 网站概览                                          | 〈 返回列表            |    |
| <ul> <li>① 自定义域名</li> <li>② 内容管理 ^</li> </ul>   | 文章信息 <b>文章设置</b>  |    |
| 文章管理<br>产品管理                                    | 文章分类   街选译 > 新建分类 |    |
| 表单管理                                            |                   |    |
| 5ED 搜索优化                                        | 置页 ○ □ 置页 ● 不置页   |    |
| <ul> <li>(d) 数据监控</li> <li>(d) 我的小程序</li> </ul> | <b>未源</b> 这里是文章未源 |    |
|                                                 | 作者 这里是文章作者        |    |
|                                                 | 上一步               | 确定 |
|                                                 |                   |    |
|                                                 |                   |    |
|                                                 |                   |    |

#### 5. 单击确定即可完成添加。

分类管理

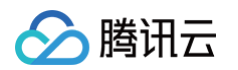

#### 1. 在**内容管理**页面中选择**文章管理**,单击**分类管理**。

| CloudPages           |                                                                                                    |                                |      |       |         |                  |           |     |    |       |
|----------------------|----------------------------------------------------------------------------------------------------|--------------------------------|------|-------|---------|------------------|-----------|-----|----|-------|
| 网站概览<br>自定义域名        | 新建文章 分类管理 删除法                                                                                                    | ÷                              |      |       |         |                  |           |     |    |       |
| 内容管理 个               | 分类 请选择                                                                                                    | ✓ 状态 请选择                       | ~ 日期 | 请选择日期 | - 请选择日期 | □ 标题             | 请输入       |     | Ĩ  | 前重置   |
| 文章管理<br>产品管理         | 封面                                                                                                    | 标题                             | 分类   | 置顶 ①  | 阅读量     | 创建时间             | 状态        | 操作  |    |       |
| 表单管理<br>搜索优化<br>数据监控 |                                                                                                    | 这里是文章标题                        | 未分类  | 不置顶   | 0       | 2023-01-04 10:55 | 已上线       | 下线  | 编辑 | 更多    |
| 我的小程序                |                                                                                                    | CloudPages是勝讯云最新推出的<br>零代码建站工具 | 未分类  | 不置顶   | 0       | 2023-01-04 10:55 | 日上线       | 下线  | 编辑 | 更多    |
|                      |                                                                                                    | CloudPages是務讯云最新推出的<br>零代码建始工具 | 未分类  | 不置顶   | 0       | 2023-01-04 10:55 | 已上线       | 下线  | 编辑 | 更多    |
|                      |                                                                                                    | 这里是文章标题                        | 未分类  | 不置顶   | 0       | 2023-01-04 10:55 | 已此        | 下线  | 编辑 | 更多    |
|                      | Carry<br>Carry<br>Ca | 这里是文章标题                        | 未分类  | 不置顶   | 0       | 2023-01-04 10:55 | 已此        | 下线  | 编辑 | 更多    |
|                      | 共 5 项数据                                                                                                    |                                |      |       |         |                  | 10条/页 > 《 | 1 > | 跳至 | 1 /13 |

#### 2. 在**分类管理**中,可以新增分类或管理已有文章分类。

| 新建文 | 章 <b>分类管理</b> 删除线                                                                                                    |              |               |     |                   |         |                  |     |    |
|-----|----------------------------------------------------------------------------------------------------|--------------|---------------|-----|-------------------|---------|------------------|-----|----|
| 分类  |                                                                                                    | ~ 状态         |               | ~ 6 | <b>3期</b> 请选择日期   | - 请选择日期 | 明 芭 标题           |     |    |
|     | 封面                                                                                                    | 标题           | 分类管理          |     |                   | ×       |                  |     |    |
|     |                                                                                                    | 这里是          | 分类名称          |     | 操作                |         | 2023-01-04 10:55 | 已上线 | 下线 |
|     |                                                                                                    | Cloud        | ○ 文章分类1       |     | 添加 编辑 删除          | - 1     |                  |     |    |
|     | <b></b> ,                                                                                                    | 零代码          | 丁万夾1<br>文章分类2 |     | 編辑 删除<br>添加 编辑 删除 | - 1     | 2023-01-04 10:55 | 已上线 | 下线 |
|     |                                                                                                    | Cloud<br>零代码 |               |     | 取消新建分             | ×       | 2023-01-04 10:55 | EL# | 下线 |
|     |                                                                                                    | 这里是文章桥       |               | 未分类 | 不置顶               | 0       | 2023-01-04 10:55 | B上线 | 下线 |
|     | And the second second s | 这里是文章板       |               | 未分类 | 不置顶               | 0       | 2023-01-04 10:55 | EL# | 下线 |

#### 管理文章

1. 在文章列表中,可以对文章进行上/下线、编辑以及复制删除等操作。

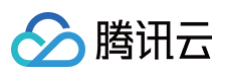

| 网站概览                 |     |                                                                                                    |                                |      |       |         |                  |     |    |      |             |
|----------------------|-----|----------------------------------------------------------------------------------------------------|--------------------------------|------|-------|---------|------------------|-----|----|------|-------------|
| 自定义域名                | 新建文 | C章 分类管理 删除                                                                                                    | 选中                             |      |       |         |                  |     |    |      |             |
| 内容管理 ^               | 分类  | 请选择                                                                                                    | > <b>状态</b> 请选择                | ~ 日期 | 请选择日期 | - 请选择日期 | □ 标题             | 请输入 |    | 宣询   | 重           |
| 产品管理                 |     | 封面                                                                                                    | 标题                             | 分类   | 置顶 ①  | 阅读量     | 创建时间             | 状态  | 操作 |      |             |
| 表单管理<br>搜索优化<br>数据监控 |     |                                                                                                    | 这里是文章标题                        | 未分类  | 不置顶   | 0       | 2023-01-04 10:55 | 已上线 | 下线 | 编辑 更 | 18          |
| 我的小程序                |     | Ē,                                                                                                    | CloudPages是源讯云最新推出的<br>零代码建始工具 | 未分类  | 不置顶   | 0       | 2023-01-04 10:55 | 已上线 | 下线 | 编辑 夏 | <b>1</b> 8  |
|                      |     |                                                                                                    | CloudPages是赛讯云最新推出的<br>零代码建始工具 | 未分类  | 不置顶   | 0       | 2023-01-04 10:55 | 已上线 | 下线 | 编辑 頁 | <b>1</b> 3  |
|                      |     |                                                                                                    | 这里是文章标题                        | 未分类  | 不置顶   | 0       | 2023-01-04 10:55 | 已上线 | 下线 | 编辑 圓 | ē\$         |
|                      |     | Centre<br>Here<br>The Centre<br>State of the Centre<br>State of the Centre<br>Centre<br>Ce | 这里是文章标题                        | 未分类  | 不置顶   | 0       | 2023-01-04 10:55 | 日上线 | 下线 | 编辑 夏 | <b>1</b> \$ |

#### 2. 筛选文章分类、状态、发布日期以及标题,可以查询文章。

| CloudPages                                                                 |                                                                                                    |          |                   |                        | Ś            |
|----------------------------------------------------------------------------|----------------------------------------------------------------------------------------------------|----------|-------------------|------------------------|--------------|
| <ul> <li>四站廠览</li> <li>① 自定义域名</li> </ul>                                  | <b>新建文章 分类管理</b> 副除遗中                                                                                                    |          |                   |                        |              |
| <ul> <li>         ○ 内容管理 ^      </li> <li>         ○ 方音管理      </li> </ul> | 分类 请选择 ∨ 状态 请选择                                                                                                    | ♀ ∨ 日期   | 请选择日期 - 请选择日期 芭   | 标题 清输入                 | <b>查询</b> 重置 |
| 产品管理                                                                       | 封面标题                                                                                                    | 分类       | 置顶 ①     阅读量   创建 | 时间 状态 操作               |              |
| 表单管理<br>5ED 授索优化<br>(4) 数据监控                                               |                                                                                                    | 未分类      | 不置顶 0 2023        | 3-01-04 10:55 已上线 下线 緣 | 栽植 更多        |
| ④ 我的小程序                                                                    | CloudPages是期讯云<br>零代码建始工具                                                                                                    | 最新推出的未分类 | 不置顶 0 2023        | 3-01-04 10:55 已上线 下线 单 | 無細 更多        |
|                                                                            | CloudPages是勝讯云<br>零代码建始工具                                                                                                    | 最新推出的未分类 | 不置顶 0 2023        | 3-01-04 10:55 已上线 🕷    | 無細 更多        |
|                                                                            | は里是文章版題                                                                                                    | 未分类      | 不置顶 0 2023        | 3-01-04 10:55 已上线 節後 🏼 | <b>编组 更多</b> |
|                                                                            | Carter<br>Carter<br>Carte | 未分娩      | 不置顶 0 2023        | 3-01-04 10:55 已上进 下线 单 | 编辑 更多        |
|                                                                            | 共 5 项政据                                                                                                    |          |                   | 10条/页 ~ ( 1 ) 第        | 挑至 1 /1页     |
|                                                                            |                                                                                                    |          |                   |                        |              |

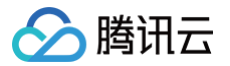

## 新增产品及管理

最近更新时间: 2023-09-22 16:35:42

## 操作场景

本文档将介绍如何新增和管理产品。

## 操作步骤

#### 新增产品

- 1. 登录 腾讯云建站 CloudPages 控制台,进入我的网站页面。选择需要编辑的站点,单击网站管理。
- 2. 在**内容管理**页面中选择**产品管理**,单击**新建产品**。

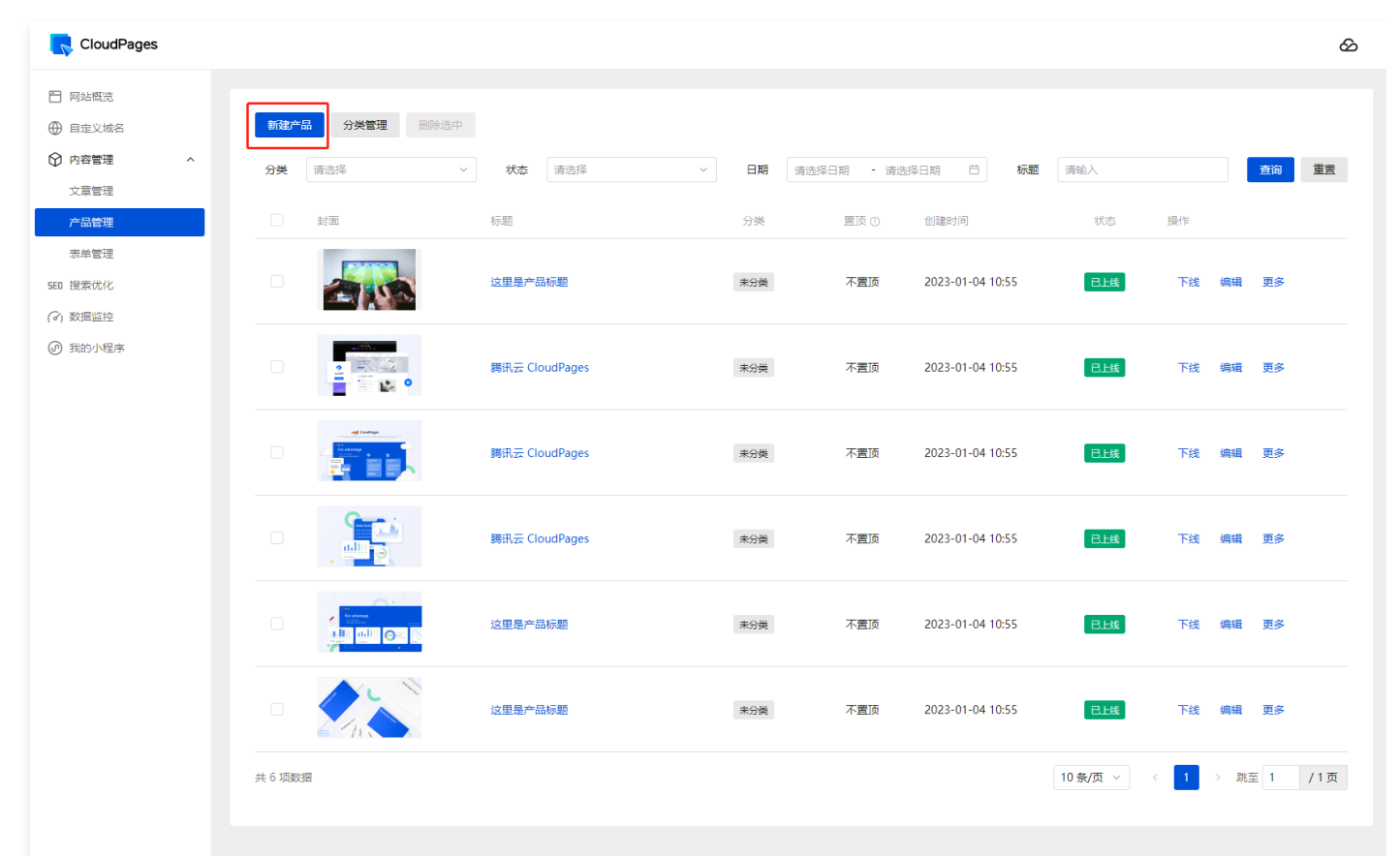

## 3. 在**产品信息**中补充产品标题产品主图、产品内容等信息。

🔗 腾讯云

| CloudPages |                                                                                                    | ව |
|------------|----------------------------------------------------------------------------------------------------|---|
| 🗂 网站概览     | < 返回列表                                                                                                    |   |
| ④ 自定义域名    |                                                                                                    |   |
| ☆ 内容管理 ^   | 产品信息 产品设置                                                                                                    |   |
| 文章管理       | **                                                                                                    |   |
| 产品管理       | 7 日和10년 141-15字符被搜索引擎刺取,建议控制字符长度                                                                                  |   |
| 表单管理       | 产品副标题 这里是产品副标题                                                                                                    |   |
| SEO 搜索优化   |                                                                                                    |   |
| (3) 数据监控   | *产品主图 上传图片                                                                                                    |   |
| @ 我的小程序    |                                                                                                    |   |
|            |                                                                                                    |   |
|            |                                                                                                    |   |
|            |                                                                                                    |   |
|            | 点击上方"上传图片"按钮                                                                                                    |   |
|            |                                                                                                    |   |
|            |                                                                                                    |   |
|            |                                                                                                    |   |
|            | 产品主要必须                                                                                                    |   |
|            | 是否展示价格                                                                                                    |   |
|            | 产品价格 - 0 + 元 ~                                                                                                    |   |
|            |                                                                                                    |   |
|            | / WHW// 「大生大型「BBHW//。/ BBHW//定)BD/1914年40分大WWEDH//J,也定型のVI/BB2EIT公内DH//J。XJI BBBNU的安方/名,ベルベル人 J WAU BBBDYUBK、属住寺。 |   |
|            | * <b>±</b> □;*/#                                                                                                  |   |
|            |                                                                                                    |   |
|            |                                                                                                    |   |
|            | 产品内容是对产品信息的进一步描述。用户可以通过产品内容来了解产品的包括产品大小、体积、重量、材质等。另外也可以将买家比较在意的产品特色、功能、服务、包装等信息展示出来,让买家可                          |   |
|            | 以一日了然的了解更多产品详细信息。                                                                                                 |   |
|            |                                                                                                    |   |
| _          |                                                                                                    |   |

#### 4. 在**产品设置**中可设置产品分类、发布和置顶状态等。

| CloudPages                                    |                 | 8      |
|-----------------------------------------------|-----------------|--------|
| 🖹 网站概览                                        | 《 返回列表          |        |
| <ul> <li>● 自定义域名</li> <li>● 内容管理 ^</li> </ul> | 产品信息 产品设置       |        |
| 文章管理                                          | 产品分类 演选择 > 新建分类 |        |
| 表单管理                                          | 发布              |        |
| SED 搜索优化                                      | Ξ顶 0 ○ Ξ顶 ● 不置顶 |        |
| (d) 数据监控<br>@ 我的小程序                           |                 | 上一步 确定 |
|                                               |                 |        |
|                                               |                 |        |
|                                               |                 |        |
|                                               |                 |        |

5. 单击确定即可完成添加。

分类管理

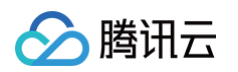

#### 1. 在**内容管理**页面中选择**产品管理**,单击**分类管理**。

| CloudPages                                |                       |                |         |           |                  |          |       |       |     |
|-------------------------------------------|-----------------------|----------------|---------|-----------|------------------|----------|-------|-------|-----|
| <ul> <li>网站概范</li> <li>① 自定义域名</li> </ul> | <b>新建产品 分类管理</b> 删除选中 |                |         |           |                  |          |       |       |     |
| ⑦ 内容管理 ^<br>→ 空幣™                         | <b>分类</b> 请选择 ~       | <b>状态</b> 请选择  | ~ 日期 清江 | 选择日期 - 请送 | 瞬日期 芭 标题         | 请输入      |       | 查询    | 重置  |
| <b>产品管理</b>                               | 封面                    | 标题             | 分类      | 置顶 ①      | 创建时间             | 状态       | 操作    |       |     |
| 表单管理<br>550 搜索优化                          | C Rit                 | 这里是产品标题        | 未分类     | 不置顶       | 2023-01-04 10:55 | 已上线      | 下线    | 编辑 更多 |     |
| の) 数期益担<br>④ 我的小程序                        |                       | 腾讯云 CloudPages | 未分类     | 不置顶       | 2023-01-04 10:55 | 已上线      | 下线    | 编辑 更多 |     |
|                                           |                       | 腾讯云 CloudPages | 未分类     | 不置顶       | 2023-01-04 10:55 | 已上线      | 下线    | 编辑 更多 |     |
|                                           |                       | 腾讯云 CloudPages | 未分类     | 不置顶       | 2023-01-04 10:55 | 已上线      | 下线    | 编辑 更多 |     |
|                                           |                       | 这里是产品标题        | 未分类     | 不置顶       | 2023-01-04 10:55 | 已上线      | 下线    | 编辑 更多 |     |
|                                           |                       | 这里是产品标题        | 未分类     | 不置顶       | 2023-01-04 10:55 | 已上线      | 下线    | 编辑 更多 |     |
|                                           | 共 6 项数据               |                |         |           |                  | 10 条/页 ~ | < 1 > | 跳至 1  | /1页 |
|                                           |                       |                |         |           |                  |          |       |       |     |

#### 2. 在**分类管理**中,可以新增分类或管理已有产品分类。

| 选择 ~                                                                                                    | 状态     |          | 日期 请选择 | 译日期 - |   |                | 标题  |     |
|----------------------------------------------------------------------------------------------------|--------|----------|--------|-------|---|----------------|-----|-----|
| 「面                                                                                                    | 标是     |          |        |       | ~ |                |     | 状态  |
|                                                                                                    | 5      | 分交管理     |        |       |   |                |     |     |
|                                                                                                    | 这里     | 分类名称     | 操作     | E     |   | 2023-01-04 10: | :55 | 已上线 |
|                                                                                                    |        | ◎ 产品1    | 添加 编辑  | 計 删除  |   |                |     |     |
|                                                                                                    | 腾讯     | 子产品1     | 编辑     | 冒 删除  |   | 2023-01-04 10: | :55 | 已上线 |
|                                                                                                    |        | 产品2      | 添加 编辑  | 計 删除  |   |                |     |     |
|                                                                                                    | 腾讯     |          | 取消     | 新建分类  |   | 2023-01-04 10: | :55 | 已上线 |
|                                                                                                    | 腾讯云 Cl | oudPages | 未分类    | 不置顶   | Į | 2023-01-04 10: | :55 | 已上线 |
| Ar abreas<br>Ar abreas<br>Ar abr | 这里是产品  | 品标题      | 未分类    | 不實顶   | Į | 2023-01-04 10: | :55 | 已上线 |

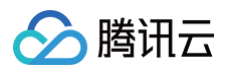

## 管理产品

1. 在产品列表中,可以对产品进行上/下线、编辑以及复制删除等操作。

| R CloudPages         |                 |                |         |                      |         |                |
|----------------------|-----------------|----------------|---------|----------------------|---------|----------------|
| 网站概览<br>自定义域名        | 新建产品 分类管理 删除选中  |                |         |                      |         |                |
| 内容管理 へ               | <b>分类</b> 请选择 ~ | <b>状态</b> 请选择  | ~ 日期 请选 | 择日期 - 请选择日期 📋 萙      | - 遺輸入   | 查询 重調          |
| 文章管理<br>产品管理         | 面娃              | 标题             | 分类      | 置顶 ①   创建时间          | 状态      | 操作             |
| 表单管理<br>搜索优化<br>数据监控 |                 | 这里是产品标题        | 未分类     | 不置顶 2023-01-04 10:55 | B上线     | 下线 编辑 更多       |
| 我的小程序                |                 | 腾讯云 CloudPages | 未分类     | 不置顶 2023-01-04 10:55 | EL#     | 下线 编辑 更多       |
|                      |                 | 腾讯云 CloudPages | 未分类     | 不置顶 2023-01-04 10:55 | 已上线     | 下线 编辑 更多       |
|                      |                 | 腾讯云 CloudPages | 未分类     | 不置顶 2023-01-04 10:55 | 已上线     | 下线 编辑 更多       |
|                      |                 | 这里是产品标题        | 未分类     | 不置顶 2023-01-04 10:55 | 已上线     | 下线 编辑 更多       |
|                      |                 | 这里是产品标题        | 未分类     | 不置顶 2023-01-04 10:55 | 已上线     | 下线 编辑 更多       |
|                      | 共 6 项数据         |                |         |                      | 10条/页 ∨ | < 1 → 跳至 1 /13 |

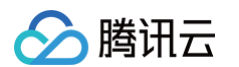

#### 2. 筛选文章分类、状态、发布日期以及标题,可以查询产品。

| 💦 CloudPages           |                                                                              |              |       |              |                |           |       |      |     |
|------------------------|------------------------------------------------------------------------------|--------------|-------|--------------|----------------|-----------|-------|------|-----|
| ] 网站概题                 |                                                                              |              |       |              |                |           |       |      |     |
| ) 目定义域名                | 初建一曲                                                                         |              |       |              |                |           |       |      |     |
| )内容管理 ^                | 分类 请选择 🗸 状态                                                                  | 3. 请选择 ~     | 日期 请送 | 选择日期 - 请选择日期 | 日 标题           | 请输入       |       | 查询   | 重置  |
| 文章管理                   | ゴー 対面 振り                                                                     |              | 分举    | 雪雨 ①         | 建时间            | 状态 摱      | Έ     |      |     |
|                        |                                                                              |              |       |              | Adda H J 1 H J | - X20 VI- |       |      |     |
| 表平 昌庄<br>搜察优化<br>*如果吃訪 |                                                                              | 产品标题         | 未分类   | 不置顶 20       | 23-01-04 10:55 | 已上线       | 下线 编辑 | 更多   |     |
| 我的小程序                  | ····································                                         | · CloudPages | 未分类   | 不置顶 20       | 23-01-04 10:55 | 已上线       | 下线 编辑 | 更多   |     |
|                        | ·····································                                        | CloudPages   | 未分类   | 不置顶 20       | 23-01-04 10:55 | 已上线       | 下线 编辑 | 更多   |     |
|                        | 日<br>世<br>世<br>日<br>日<br>日<br>日<br>日<br>日<br>日<br>日<br>日<br>日<br>日<br>日<br>日 | CloudPages   | 未分类   | 不置顶 20       | 23-01-04 10:55 | 已上线       | 下线 编辑 | 更多   |     |
|                        | □<br>●<br>●<br>●<br>●<br>●<br>●<br>●<br>●<br>●<br>●<br>●<br>●<br>●           | 产品标题         | 未分类   | 不置顶 20       | 23-01-04 10:55 | 日上线       | 下线 编辑 | 更多   |     |
|                        | C Line Contraction Contraction                                               | 产品标题         | 未分类   | 不置顶 20       | 23-01-04 10:55 | 已上线       | 下线 编辑 | 更多   |     |
|                        | 共 6 项数据                                                                      |              |       |              |                | 10条/页 > 〈 | 1 > 3 | 隆至 1 | /13 |
|                        |                                                                              |              |       |              |                |           |       |      |     |

## 配置网站内容、上传图片及更换插图

最近更新时间:2023-07-0310:24:21

## 操作场景

本文将介绍如何配置网站内容、上传图片及更换插图。

### 操作步骤

#### 编辑网站内容

- 1. 登录 腾讯云建站 CloudPages 控制台,选择需要编辑的站点,单击编辑网站进入网站设计页面。
- 2. 选中需要配置的区块,在右侧编辑栏中编辑网站内容。

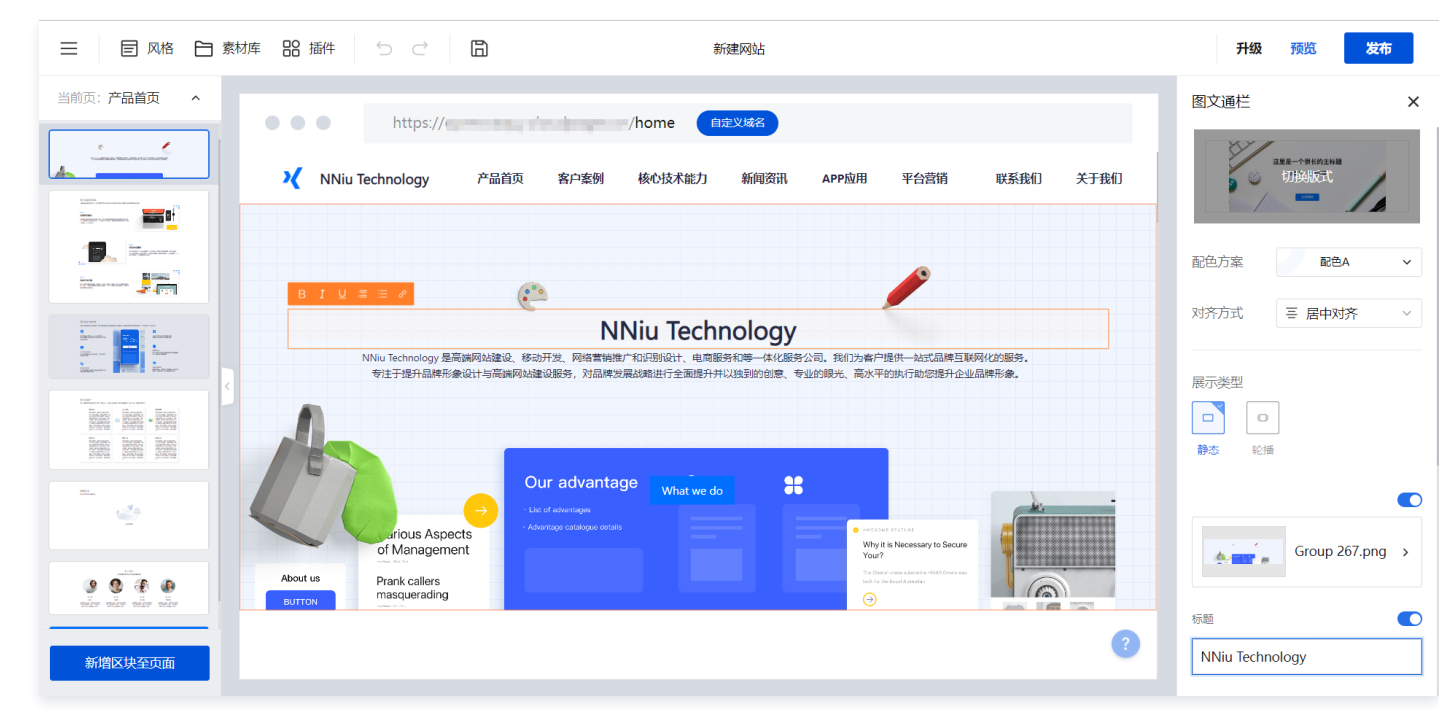

上传图片

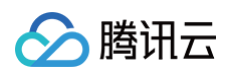

#### 1. 单击**素材库**,打开**素材管理**窗口。

|                                       |                                                                                                    | ŧ                                      | 幼网站                          |                                                  |                                                  | 升级             | 预览发布 |
|---------------------------------------|----------------------------------------------------------------------------------------------------|----------------------------------------|------------------------------|--------------------------------------------------|--------------------------------------------------|----------------|------|
| 当前页: <b>产品首页 ^</b>                    | ••• • • • • • • • • • • • • • • • • •                                                                                                     | <u>han.net</u> 该域名现在可注册                | 立即注册 ×                       |                                                  |                                                  |                |      |
|                                       | V NNiu Technology                                                                                                    | 产品首页 客户案例                              | 核心技术能力                       | 新闻资讯 APP应用                                       | 平台营销                                             | 联系我们           | 关于我们 |
|                                       |                                                                                                    |                                        |                              |                                                  |                                                  |                |      |
|                                       |                                                                                                    |                                        | ы: <u>т</u> . і.             |                                                  | -                                                |                |      |
| N Niterana                            | A manual sector sector | N                                      | INiu Iechn                   | ology                                            |                                                  |                |      |
|                                       | NNiu Technology 是<br>专注于提升品牌形                                                                                                    | \$1端网站建设,移动开发、网络营销<br>象设计与高端网站建设服务,对品牌 | 推广和识别设计、电商服务<br>发展战略进行全面提升并以 | 8和等一体化服务公司。我们为客/<br>以独到的创意、专业的服光、高水 <sup>3</sup> | □提供一站式品牌互联网<br>平的执行助您提升企业品                       | 化的服务。<br>品牌形象。 |      |
| ****<br>***                           |                                                                                                    | Our advant                             | -                            |                                                  |                                                  |                |      |
| vir vir vir vir                       | A Contrious Aspe                                                                                                    | Cts     Cts     Cts                    | What we do                   |                                                  | OME FEATURE<br>/ It is Necessary to Secure       |                | ?    |
| · · · · · · · · · · · · · · · · · · · | of Manageme                                                                                                    | Cts     cts     cnt                    | sils                         | Award     Why You                                | owe sectore<br>y it is Necessary to Secure<br>r? |                | ?    |

#### 2. 单击**上传素材**或者直接拖拽上传图片,上传图片。

| 三日の格日素材作品が描作ってい    |                           | 我的网站                                                            |        |       |   | 升级            | 预览发布 |
|--------------------|---------------------------|-----------------------------------------------------------------|--------|-------|---|---------------|------|
| 当前页: <b>产品首页 ^</b> | wodewangzhan.net 该域名现在可注册 | 立即注册 ×                                                          |        |       |   |               |      |
| 素材库                |                           | Ĩ                                                               | 叟索索材   | Q     | × | 联系我们          | 关于我们 |
|                    | 我的素材                      |                                                                 | 筛选     | 全部类型  | ~ |               |      |
|                    |                           |                                                                 |        |       |   |               |      |
|                    |                           |                                                                 |        |       |   |               |      |
|                    |                           |                                                                 |        |       |   | 化的服务。<br>牌形象。 |      |
|                    |                           | 立即上传您的素材                                                        |        |       |   |               |      |
| n.<br>             | 支持上传 j;                   | beg、jpg、svg、png、bmp、gif、mov、mp4檔式<br><mark>/点击上传</mark> 成拖拽到此区域 | b<br>c |       |   |               |      |
|                    |                           |                                                                 |        |       |   |               |      |
| 新增区块至页面            | of Management             |                                                                 |        | Your? |   | Ŧ             |      |

## 更换图片

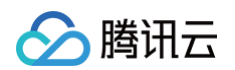

1. 选中需要更换图片的区块,单击右侧编辑栏中的**替换图片**。

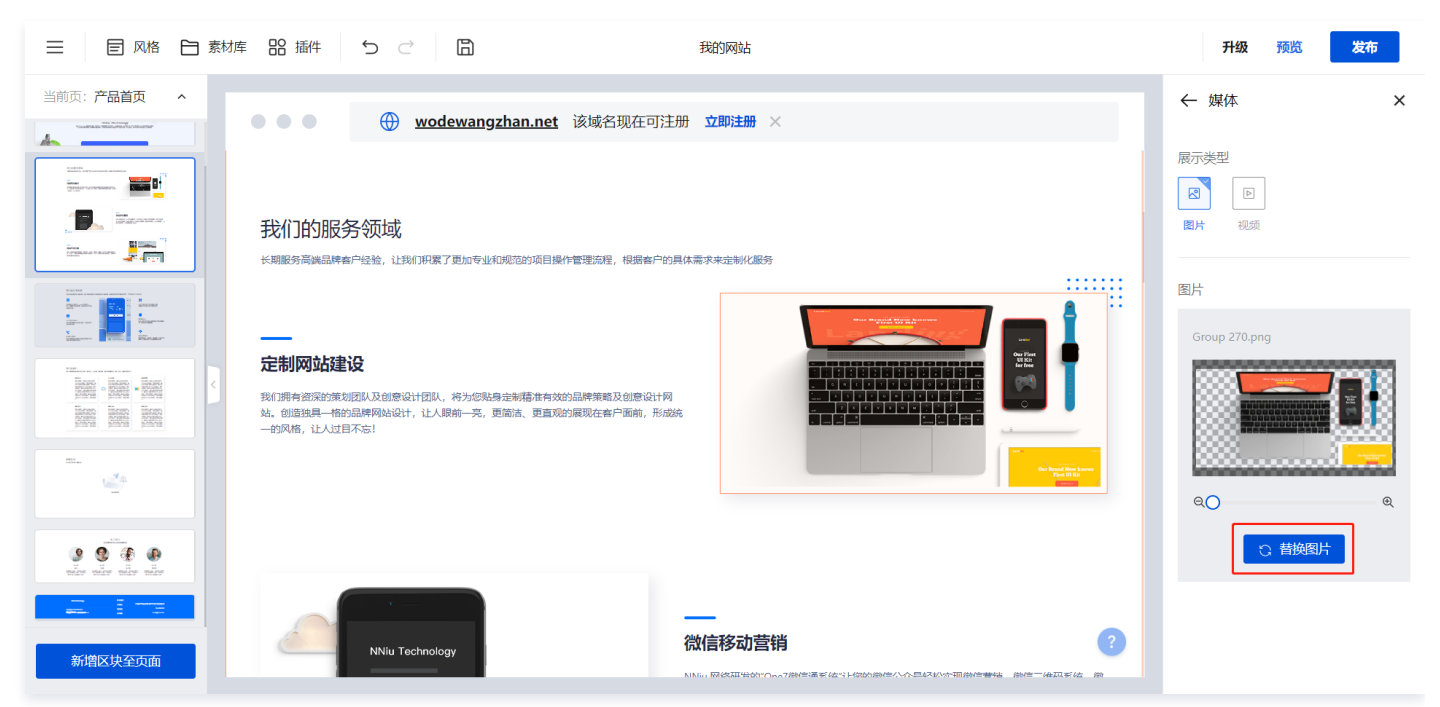

2. 在我的素材中选择需要替换的图片,单击确认即可更换插图。

| 三                                     | 库 器 播件 ち ご           | B                          | 我的网站                            |                                                                                                    |                       |      | 升级 预览 发布            |
|---------------------------------------|----------------------|----------------------------|---------------------------------|----------------------------------------------------------------------------------------------------|-----------------------|------|---------------------|
| 当前页: <b>产品首页 ^</b>                    | ••• •                | <u>wodewangzhan.net</u> 该词 | 洛现在可注册 <b>立即注册</b> ×            |                                                                                                    |                       |      | ← 媒体 ×              |
|                                       | 素材库                  |                            |                                 | 搜索                                                                                                    | た素材 Q                 | ×    |                     |
|                                       | 我的素材                 | 我的素材                       |                                 |                                                                                                    | 筛选 全部类型               | ~    | 图片 视频<br>           |
|                                       | 图标库<br><b>5</b><br>3 | IMG_20201224_125014.jpg    | IMG_20201102_131922.jpg<br>没有更多 | レビス (Addition of the second second | IMG_20200616_173038Jf | зġ   | 되片<br>Group 270.png |
| C C C C C C C C C C C C C C C C C C C |                      |                            |                                 |                                                                                                    |                       |      | 2 替换图片              |
| 新增区块至页面                               | 上传素材                 | _                          | NINIII, FR(SZIIHON*One7/        | 新生活系統などの決定が小されていた。                                                                                                    | ₩<br>₩<br>₩           | il I |                     |

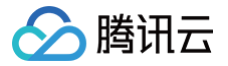

## 小程序配置及开通审核服务

最近更新时间: 2023-05-22 14:28:03

## 操作场景

本文档将指导您如何开通小程序并进行相关的配置。

## 操作步骤

### 开通小程序

#### 步骤一:申请小程序账号

```
① 说明:
若您拥有已认证公众号,可参照小程序注册指引复用公众号资质进行小程序注册,避免重复提交主体资料以及打款认证。
```

#### 1. 登录 微信公众平台,单击页面右上方**立即注册**并选择**小程序**。

| ▶ 公众号 |                                        |                                    |  |
|-------|----------------------------------------|------------------------------------|--|
| 注册    |                                        |                                    |  |
|       |                                        |                                    |  |
|       | 清选择进                                   | 的帐号类型                              |  |
|       | 📔 订阅号                                  | ▲ 服务号                              |  |
|       | 具有信息发布与传播的能力<br>适合个人及媒体注册              | 具有用户管理与提供业务服务的能力<br>适合企业及组织注册      |  |
|       | の 小程序                                  | ○ 企业微信 原企业号                        |  |
|       | 具有出色的体验,可以被便虚地获取与传播<br>适合有服务内容的企业和组织注册 | 对内让工作协同高效,对外连接12亿微信用户<br>适合企业及组织注册 |  |
|       |                                        |                                    |  |

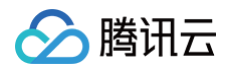

2. 设置邮箱、密码等基本信息,确认无误后阅读并勾选同意相关协议条款,并单击**注册。** 

|      |                                              | 記録言                                      |  |
|------|----------------------------------------------|------------------------------------------|--|
| 每个邮释 | <b>祝能申请一个小程序</b>                             | 已有微信小程序? 立即登录                            |  |
| 邮箱   | majnipation                                  | 创建测试号,免注册快速体验小程序开<br>发。立即申请              |  |
|      | 作为登录帐号,请填写未被微信公众平台注册,未被微信开放平台注册,未被个人微信号绑定的邮箱 | 小程序上线需要开发。<br>不会开发? 找人代开发<br>学习开发? 去微信学堂 |  |
| 密码   | ······<br>字母、数字或者英文符号,最短8位,区分大小写             |                                          |  |
| 确认密码 | 请再次输入密码                                      |                                          |  |
| 验证码  | rbrd He-#                                    |                                          |  |
|      | ✓ 你已阅读并同意《微信公众平台服务协议》及《微信小程序平台服务条款》          |                                          |  |
|      | <del>江明</del>                                |                                          |  |

3. 单击注册后,系统会提示已向注册邮箱发送确认邮件,如下图所示:

| 小程序注册 |                                                                               |      |
|-------|-------------------------------------------------------------------------------|------|
|       |                                                                               | 咨询客服 |
|       | <ol> <li>(1) 帐号信息 — (2) 邮箱数括 — (3) 信息登记</li> </ol>                            |      |
|       |                                                                               |      |
|       |                                                                               |      |
|       |                                                                               |      |
|       | 激活小程序帐号                                                                       |      |
|       | 感谢汪册!确认邮件已发送至你的汪册邮箱:<br>查看邮件,并激活小程序帐号。                                        |      |
|       |                                                                               |      |
|       | 1、消除型面咽和型现起者注册,你可以及回 <b>里新境与。</b><br>2、检查你的咖啡拉波箱<br>3、若仍未收到确认,请尝试 <b>重新发送</b> |      |
|       |                                                                               |      |

4. 登录注册邮箱,查看确认邮件并单击邮件中的链接激活账号。

🔗 腾讯云

| <b>喻</b> 微信公众平台·小程序                                                                                                    |
|----------------------------------------------------------------------------------------------------|
| 你好,<br>感谢你注册微信小程序。<br>你的登录邮箱为:请点击以下链接激活账号,<br>https://mp.weixin.qq.com/wxopen/waactivateemail?<br>email=YWRtaW5AcjJ3aW5kLmNvbQ%3D%3D&ticket=mmverifycodebrokeremail_1_5<br> |
| 微信团队                                                                                                    |

5. 完成激活后在页面选择注册国家/地区,并根据实际情况选择主体类型,根据页面提示完成信息登记。

| ① 帐号信息 — ② 邮箱激活 — ③ 信息登记                                                                                                    |    |
|----------------------------------------------------------------------------------------------------|----|
| <b>用户信息登记</b><br>微信公众平台致力于打造真实、合法、有效的互联网平台。为了更好的保障你和广大微信用户的合法权益,请你认真填写以下登记信息。<br>为表述方便,本服务中,"用户"也称为"开发者"或"你"。<br>用户信息登记审核通过后:<br>1.你可以依法享有本微信公众帐号所产生的权利和收益;<br>2.你将对本微信公众帐号所有行为承担全部责任;<br>3.你的过册信息将在法律允许的范围内向微信用户展示;<br>4.人民法院、检察院、公安机关等有权机关可向腾讯依法调取你的注册信息等。<br>请确认你的微信公众帐号主体类型属于政府、媒体、企业、其他组织、个人,并请按照对应的类别进行信息登记。 |    |
| 点曲音菊岡高公次半台信息望む語5]。<br>注册国家/地区 中国大陆 ▼<br>主体类型 如何选择主体类型?<br><u> 个人 企业 政府 媒体 其他组织</u><br>企业包括:企业、分支机构、个体工商户、企业相关品牌。                                                                                                    | 'n |
| 主体信息登记                                                                                                    |    |

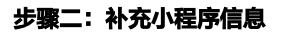

 说明: 注册完成后系统会自动跳转至小程序首页,需在此补充小程序信息、小程序类目后才可进行开发。

## 1. 单击**前往填写**补充小程序基本信息。

🔗 腾讯云

| ✔ 小程序          |     |       |                                                              | 文档   | 社区~     | 服务               | We分析                 | 工具~               | ۵      |
|----------------|-----|-------|--------------------------------------------------------------|------|---------|------------------|----------------------|-------------------|--------|
| 首页             | 小程序 | 序发布流移 | E.                                                           |      |         |                  |                      |                   |        |
| 》 管理<br>版本管理   | 1   | 小程序信  | <b>息</b><br>9基本信息,如名称、图标、描述等。                                |      |         |                  |                      | 前往                | 填写     |
|                |     | 小程序类  | <b>目</b><br>3服务类目,设置主营类目                                     |      |         |                  |                      | 前往                | 設置     |
| 功能             | 2   | 小程序开  | 发与管理                                                         |      |         |                  |                      |                   |        |
| 微信搜一搜购物订单      |     |       | 自己开发                                                         |      |         | 找服               | 务商开发                 |                   |        |
| 客服             |     | 开发工具  | 下载开发者工具进行代码的开发和上传: 普通小程序开发<br>者工具、小游戏开发者工具。                  | 服务丰富 | 提供多行    | 了业、多功<br>2011年3月 | 能的小程序开发的             | 服务。               |        |
| 订阅消息           |     | 添加开发者 | 添加开发者,进行代码上传。                                                | 百四百心 | 「「白海」   | プロに回友。           | 中工线, 王师侯。<br>付 在线家暇响 | ×177。<br>応 官方售后() | 印度     |
| 页面内容接入<br>实验工具 |     | 配置服务器 | 在 开发设置页面查看AppID和AppSecret,配置服务器域<br>名,或使用微信云开发或微信云托管,免配置服务器。 | 又土司罪 | -176340 | ANTIALITY X.     | IT THE PURCHAN       | м, ололир         | L/Life |
| 小程序联盟          |     | 帮助文档  | 可以阅读入门介绍( 普通小程序   小游戏)、开发文档(<br>普通小程序   小游戏)、设计规范和 运营规范。     |      |         |                  |                      |                   |        |

2. 在**填写小程序信息**页面,填写小程序名称、简称、介绍,并上传小程序头像,完成后单击**提交**。完成小程序信息填写后,系统会自动跳转至小程序首页,需在 此补充小程序类目后才可进行开发。

| ✔ 小程序 |               |                                                                                                    | 文档 | 社区 | 工具 ~ | ۵ | • • |
|-------|---------------|----------------------------------------------------------------------------------------------------|----|----|------|---|-----|
|       | 填写小程序信息       |                                                                                                    |    |    |      |   |     |
|       | 小程序名称         | CloudPages 10/30<br>你的名字可以使用<br>帐号名称长度为4-30个字符,一个中文字等于2<br>个字符。点击了解更多名称规则                                                                                                    |    |    |      |   |     |
|       | 小程序简称<br>(选填) | 根据小程序的名称输入简称 0/10<br>小程序简称将用于"任务栏"展示。 <b>直看示例</b><br>简称仅支持从当前名称中按顺序选取字符创建,<br>帐号简称长度为4-10个字符,一个中文字等于2<br>个字符,点击了解更多简称规则                                                                                                    |    |    |      |   |     |
|       | 小程序头像         | 新头像不允许涉及政治敏感与色情;<br>图片格式必须为:png,bmp,jpeg,jpg,gif;不可大于2M;建议使用png格式图片,以保持最佳效<br>果;建议图片尺寸为144px*144px<br>选择图片                                                                                                    |    |    |      |   |     |
|       |               | 头像预先       シークション       シークション       シークシーン       シークシーン       シークシーン       シークシーン       シークシーン       シークシーン       シークシーン       シークシーン       シークシーン       シークシーン       シークシーン       シークシーン       シークシーン <td< th=""><th></th><th></th><th></th><th></th><th>*</th></td<> |    |    |      |   | *   |

🔗 腾讯云

#### 3. 单击**前往设置**,进入小程序类目设置页面。

| ✔ 小程序                        |     |                        |                                                                                                    | 文档                   | 社区~               | 服务                      | We分析                            | 工具~                  | ۵     | ~                      |
|------------------------------|-----|------------------------|----------------------------------------------------------------------------------------------------|----------------------|-------------------|-------------------------|---------------------------------|----------------------|-------|------------------------|
| ♠ 首页                         | 小程序 | 家发布流程                  | Ē                                                                                                    |                      |                   |                         |                                 |                      |       |                        |
| □ 管理<br>版本管理<br>成员管理         | 1   | 小程序信                   | <b>息</b><br>基本信息,如名称、图标、描述等。                                                                                        |                      |                   |                         |                                 |                      | 已完成 〉 | 回約<br>325<br>小程序<br>助手 |
| 用户反馈                         |     | 小程序类                   | <b>目</b><br>服务美目,设置主营类日                                                                                             |                      |                   |                         |                                 | 前                    | 往设置   |                        |
| ■ 功能<br>微信度一度                | 2   | 小程序开                   | <b>发与管理</b><br>自己开发                                                                                                 |                      |                   | 找服                      | 务商开发                            |                      |       |                        |
| 购物订单<br>客服<br>订阅消息<br>页面内容接入 |     | 开发工具<br>添加开发者<br>配置服务器 | 下载开发者工具进行代码的开发和上传: 普通小程序开发<br>者工具、小游戏开发者工具。<br>添加开发者,进行代码上传。<br>在开发设置页面直看AppID和AppSecret,配置服务器域                     | 服务丰富<br>省时省心<br>安全可靠 | 提供多<br>从小程<br>可免费 | 行业、多功<br>序认证到发<br>试用后再支 | 能的小程序开发)<br>布上线,全流程<br>时、在线客服响) | 服务。<br>支持。<br>应、官方售后 | 保障。   |                        |
| 实验工具<br>小程序联盟                |     | 帮助文档                   | 名,或使用微信云开发或微信云托管,免配置服务器。<br>可以阅读入门介绍(普通小程序   小游戏)、开发文档(<br>普通小程序   小游戏)、沿计坦拉印 ; ; ; ; ; ; ; ; ; ; ; ; ; ; ; ; ; ; ; |                      |                   |                         |                                 |                      |       |                        |

#### 4. 单击**添加类目**,选择相应的小程序类目。

| ✔ 小程 | 序                                              |                             | 文档 | 社区~ | 服务 | We分析   | 工具~  | ۵ | 🍪 ~ |
|------|------------------------------------------------|-----------------------------|----|-----|----|--------|------|---|-----|
|      |                                                |                             |    |     |    |        |      |   |     |
|      |                                                |                             |    |     |    |        |      |   |     |
|      | <b>服务类目</b><br>服务类目最多添加5个,本月可添加5次 <b>。联系客服</b> |                             |    |     |    | 设置主营类目 | 添加类目 |   |     |
|      | 服务类目                                           | 状态                          |    |     |    |        | 操作   |   |     |
|      |                                                |                             |    |     |    |        |      |   |     |
|      |                                                | 他还没有法地江河呢友半日                |    |     |    |        |      |   |     |
|      |                                                | םאַכאַשייםדעוואָגוּדאַכעיני |    |     |    |        |      |   |     |
|      |                                                |                             |    |     |    |        |      |   |     |
|      |                                                |                             |    |     |    |        |      |   |     |
|      |                                                |                             |    |     |    |        |      |   |     |

## 5. 单击**确定**,完成小程序类目设置。

🔗 腾讯云

| ✔ 小程序                         |                                                                | 文档 社区~                 | 服务 We分析 | 工具~ 🗘 | 🌮 - 🥸 |
|-------------------------------|----------------------------------------------------------------|------------------------|---------|-------|-------|
|                               | 添加类目                                                           | ×                      |         |       |       |
|                               | 请根据小程序的服务范围,准确选择类目                                             |                        |         |       |       |
|                               | 服务类目工具〉备忘录                                                     | ~                      |         | 添加类目  |       |
| 服牙关日取交换加7个,今月91次加3人。 <b>取</b> | 道用范围 适用于提供待办事项记录功能服务 注:不涉及用户例<br>访问                            | 原创内容的传播及公开             |         |       |       |
| D×Com                         | 添加类目                                                           |                        |         | JÆLF  |       |
|                               |                                                                |                        |         |       |       |
|                               |                                                                |                        |         |       |       |
|                               |                                                                |                        |         |       |       |
|                               | 御定即道                                                           |                        |         |       |       |
|                               |                                                                |                        |         |       |       |
| 服务失日                          | 道中的记录 通用于 TECH有少 争叫(已录水)用制度 子 正 不必 从中一版<br>访问<br>添加类目<br>微定 取消 | RUUP346HD37III.222.37T |         | 操作    |       |

#### 6. 补充完相关信息后页面会显示已完成,如下图所示:

| ſ | 小程序                                   |      |                        |                                                                                                    |                     | 文档                   | 社区~                  | 服务                         | We分析                           | 工具~                  | ۵     | ~     |
|---|---------------------------------------|------|------------------------|----------------------------------------------------------------------------------------------------|---------------------|----------------------|----------------------|----------------------------|--------------------------------|----------------------|-------|-------|
| • | 首页                                    | 小程序发 | 发布流程                   | Ē                                                                                                    |                     |                      |                      |                            |                                |                      |       |       |
|   | 管理<br>版本管理<br>成员管理                    | 1    | 小程序信                   | <b>息</b><br>基本信息,如名称、图标、描述等。                                                                                       |                     |                      |                      |                            |                                |                      | 已完成 〉 | 小程序助手 |
| ¢ | 用户反馈<br>                              |      | 小程序类                   | <b>目</b><br>服务类目,设置主营类目                                                                                            |                     |                      |                      |                            |                                |                      | 已完成〉  |       |
|   | <b>功能</b><br>微信搜一搜<br>购物订单            | 2    | 小程序开发                  | <b>发与管理</b><br>自己开发                                                                                                |                     |                      |                      | 找服务                        | 务商开发                           |                      |       |       |
|   | 対初50年<br>客服<br>订阅消息<br>页面内容接入<br>実验工具 |      | 开发工具<br>添加开发者<br>配置服务器 | 下载开发者工具进行代码的开发和上传: 普通小<br>者工具、小游戏开发者工具。<br>添加开发者,进行代码上传。<br>在开发设置页面直看AppID和AppSecret,配置<br>路名,或使用微信云开发或微信云托管,免配置服务 | 望序开发<br>服务器域<br>S器。 | 服务丰富<br>省时省心<br>安全可靠 | 提供多行<br>从小程)<br>可免费) | 行业、多功能<br>序认证到发存<br>试用后再支付 | 能的小程序开发的<br>布上线,全流程<br>寸、在线客服响 | 服务。<br>支持。<br>立、官方售后 | 保障。   |       |
|   | 小程序联盟                                 |      | 帮助文档                   | 可以阅读入门介绍( 普通小程序   小游戏)、开发<br>普通小程序   小游戏)、设计规范和 运营规范。                                                              | 发文档 (               |                      |                      |                            |                                |                      |       |       |

#### 绑定小程序

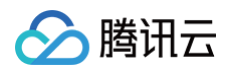

1. 登录 腾讯云建站 CloudPages 控制台,单击左侧菜单栏中的我的小程序,进入小程序管理页面,单击点击关联。

| CloudPages                                                                                                    |                                                                                                    | හි |
|----------------------------------------------------------------------------------------------------|----------------------------------------------------------------------------------------------------|----|
| <ul> <li>□ 网站概览</li> <li>④ 自定义域名</li> <li>③ 内容管理 </li> <li>○ 内容管理 </li> <li>○ 技索优化</li> <li>③ 数据监控</li> <li>④ 我的小程序</li> </ul> | <section-header><section-header><section-header><section-header><section-header><section-header><section-header><section-header><section-header></section-header></section-header></section-header></section-header></section-header></section-header></section-header></section-header></section-header> |    |
| =                                                                                                    | Copyright © 2013 - 2022 Tencent Cloud. All Rights Reserved. 腾讯云 版权所有                                                                                                    |    |

2. 按照小程序授权页面提示使用公众平台绑定的管理员个人微信号扫描二维码完成授权。

| ▶ 公众号 |                                                                                                    |  |
|-------|----------------------------------------------------------------------------------------------------|--|
|       | 公众平台帐号授权                                                                                                    |  |
|       | 使用公众平台绑定的管理员个人微信号扫描                                                                                                    |  |
|       | 膨讯云建站 CloudPages<br>标签 智能建站<br>简介 CloudPages 是勝讯云面向中小企业<br>推出的自研機板速站服务,无需了解<br>代码技术,即可自由拖铸模块,可视<br>化完成网站管理。一次更新,数据多<br>端同步,省时省心。 |  |

 完成授权后即可在小程序管理页面看到已关联绑定小程序。小程序发布需提交至微信小程序平台审核,受限于平台规则不支持跳转至小程序外部,如您的站点 涉及外部链接将自动被平台屏蔽。详情请参见 微信小程序平台常见拒绝情形。

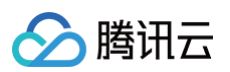

| CloudPages                                                  |                                                                                                    | හ   |
|-------------------------------------------------------------|----------------------------------------------------------------------------------------------------|-----|
| <ul> <li>网站概览</li> <li>① 自定义域名</li> <li>② 内容管理 ~</li> </ul> | 小程序名称: CloudPages 查看我的小程序 解除关联小程序 查得                                                                                                    | 看数据 |
| 5ED 搜索优化<br>(~) 数据监控<br>(2) 我的小程序                           | 审核与发布状态     全部     握交审核时间     请选择日     □     审核更新时间     请选择日     □     重前       版本号     审核与发布状态     提交审核时间     审核更新时间     审核失败原因     操作 | 重置  |
|                                                             | 暂无数进                                                                                                    |     |
|                                                             | 共 0 项数据 5 <b>条/</b> 页 ~ < 1 > 跳至 1                                                                                                    | /1页 |
| =                                                           | 状态说明                                                                                                    |     |

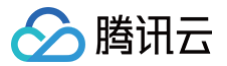

## 选择模板更换使用

最近更新时间: 2023-07-03 10:24:21

## 操作场景

购买站点后,您可以为网站选择合适的模板进行网站设计。本文将介绍如何选择模板更换使用。

## 操作步骤

1.登录 腾讯云建站 CloudPages 控制台,选择需要编辑的站点,单击左下角"…",选择更换模板,如下图所示:

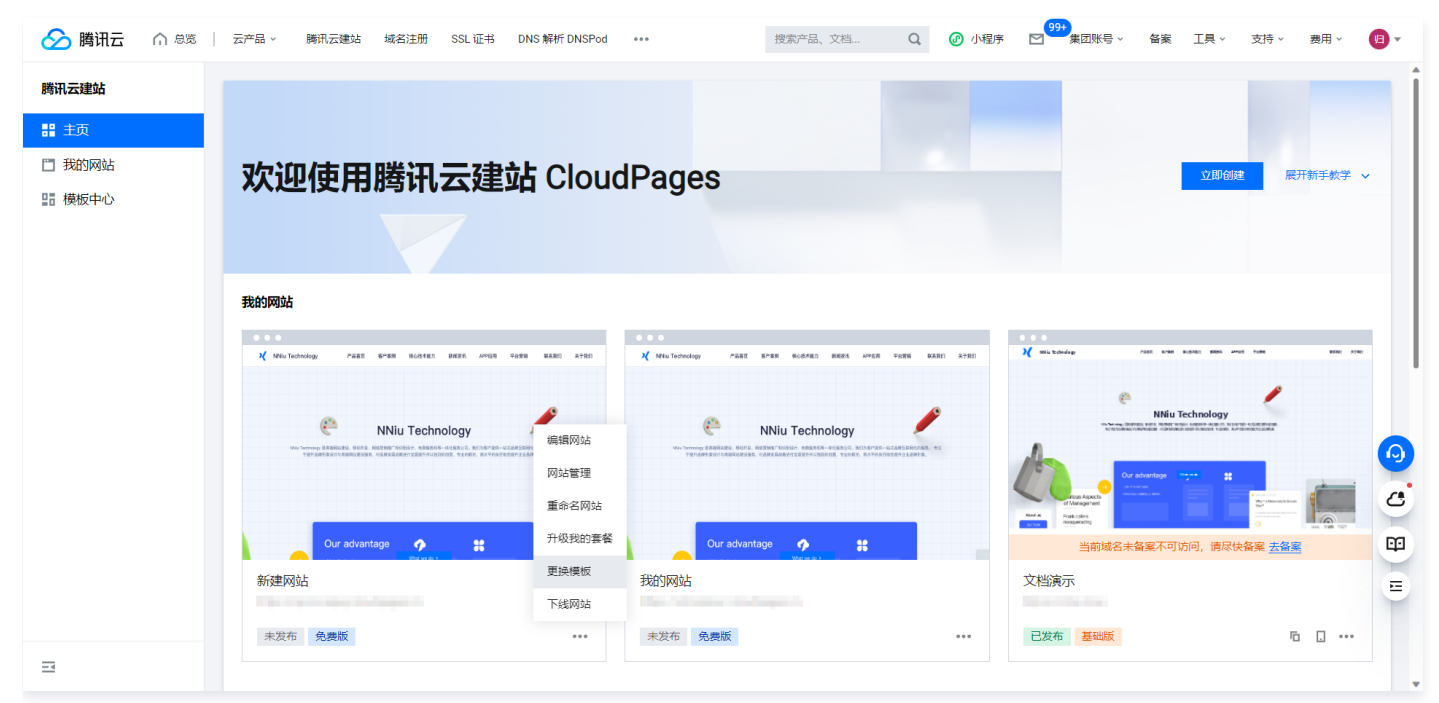

#### 2.在**模板中心**页面,选择模板的类型和模板,您可单击**查看模板**,对模板进行预览查看。

| S 勝讯云 🎧 总览     | │ 云产品 ~ 腾讯云建站 域名注册 SSL 证书 DNS 解析 DNSPod                                                                                                    | ••• 搜索产品、文档 Q. Ø 小程明                                                                                                    | •                                                                                                    |
|----------------|----------------------------------------------------------------------------------------------------|----------------------------------------------------------------------------------------------------|----------------------------------------------------------------------------------------------------|
| 腾讯云建站          | 模板中心                                                                                                    |                                                                                                    | Î                                                                                                    |
| 器 主页<br>鬥 我的网站 | 选择您喜欢的网站模板                                                                                                    |                                                                                                    |                                                                                                    |
| 日 英版中心         | 全部 通用行业 制造业 贸易零售 生活服务                                                                                                    | 公共事业 三次产业                                                                                                    | Q                                                                                                    |
|                | X 0.010                                                                                                    | X 05055000                                                                                                    |                                                                                                    |
|                | SGLAVAT REALFORD                                                                                                    | SGANA REFITE                                                                                                    | 5G+XR 煤能千行百业<br>Ref and a manufacture of states<br>定<br>・<br>・<br>・<br>・<br>・<br>・<br>・<br>・<br>・<br>・<br>・<br>・<br>・ |
|                | 5G-VP-数字规厅 全天线展示                                                                                                    | 50-VR·数字展行 金天候親示<br>Autoreauto autoreauto                                                                                                    |                                                                                                    |
|                | Experience of all another service     Experience services and another service     Experience services and another service service     | ADDERES OF REAL ADDRESS      ADDRESS ADDRESS ADDR | SG-VR-资字展行 全天候展示<br>Karresca. astropting                                                                              |
|                | 在线预约                                                                                                    | 招商加盟                                                                                                    | 科技官网                                                                                                    |
|                | ••••<br>• Nul-Turbuluy Разк влея вослед желя члея чака жило жило                                                                                                    |                                                                                                    |                                                                                                    |
|                |                                                                                                    |                                                                                                    | Ŭ                                                                                                    |
| Ξ              | reduced for the second second |                                                                                                    |                                                                                                    |

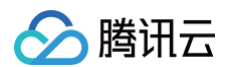

#### 3.选中模板后,单击**更换模板**,即可进入网站编辑器中编辑更换后的模板。

| 🔗 腾讯云          | ↑ 总览 | 云产品 ~                                                                                                    | 腾讯云建站             | 域名注册       | SSL 证书     | DNS 解析 DNSPc               | od •••       |                                              | 搜索产品、文档     | Q         | 🕜 小程序 | 99+<br>集团账号 ~                                                                                                    | 备案 I                                                                                                    | 枝 v具      | 寺∨ 费用     | ~ <b>(1)</b> • |
|----------------|------|----------------------------------------------------------------------------------------------------|-------------------|------------|------------|----------------------------|--------------|----------------------------------------------|-------------|-----------|-------|----------------------------------------------------------------------------------------------------|----------------------------------------------------------------------------------------------------|-----------|-----------|----------------|
| 腾讯云建站          | ł    | 摸板中心                                                                                                    |                   |            |            |                            |              |                                              |             |           |       |                                                                                                    |                                                                                                    |           |           | î              |
| 器 主页<br>鬥 我的网站 | ì    | 选择您喜欢的网站模板                                                                                                    |                   |            |            |                            |              |                                              |             |           |       |                                                                                                    |                                                                                                    |           |           |                |
| 11 模板中心        |      | 全部                                                                                                    | 通用行业              | 制造业        | 贸易零售       | 生活服务                       | 公共事业         | 三农产业                                         |             |           |       |                                                                                                    |                                                                                                    |           |           | Q              |
|                |      | N O O O                                                                                                    | 7 <u>881</u> 7846 | \$255 R.D  | 18 EDAK    | ATM                        | K aava subar | - <u></u>                                    | \$218 \$518 | REAR ATRO |       | م مع                                                                                                    | ABER ABPO                                                                                                    | NASE READ | 司拉基例 R于我们 |                |
|                |      | SG-ACR WERTFORD<br>WITH WARK WARK WARK<br>STATUSTION<br>SCHOOL SCHOOL S |                   |            |            |                            |              | 5G+XR 赋能千行                                   |             |           |       | 5G+XR 赋能千行百.<br>************************************                                                                                                    | LA CARLER OF A CARLEND AND A CARLEND AND A C |           |           | Ð              |
|                |      |                                                                                                    |                   |            |            |                            |              | SC) - OFF (STREET) & SCARESCO<br>TELESTORIES |             |           |       | 1011日本 1011日本 10111日本 10111日本 10111日本 10111日本 10111日本 10111日本 10111日本 101111111111 |                                                                                                    |           |           |                |
|                |      |                                                                                                    |                   |            |            |                            |              |                                              |             |           |       | 5G·VR·数字限厅 全天极限示<br>Exervence. #Represe                                                                                                    |                                                                                                    |           |           |                |
|                |      | 在线预约                                                                                                    |                   |            |            |                            | 招商加盟         | 2                                            |             |           |       | 科技官网                                                                                                    |                                                                                                    |           |           |                |
|                |      | X NNIu Technol                                                                                                    | ogy PARE 5        | nan notran |            | 0294 8537 A7201            |              |                                              |             |           |       |                                                                                                    |                                                                                                    |           |           | E              |
| ⊒              |      |                                                                                                    |                   |            | Cur sharep | hno<br>naraga 88<br>80.007 |              |                                              |             |           |       |                                                                                                    |                                                                                                    |           |           |                |

4. 阅读页面提示后,确定是否更换模板,若确定更换,请单击**确定更换。**更换模板后将替换当前模板示例数据,请谨慎操作。

|                  | 一 云产品 、 時讯云建站 域名注册 SSL 证书 DNS 解析 DNSPod *** |                                               | Q. ⑦ 小程序           | ₩ 集团账号 ~ 各                                                                                                    | a家 工具 × 支持 ×            | 表用 🗸 🥫 🔻 |  |  |  |  |  |  |  |
|------------------|---------------------------------------------|-----------------------------------------------|--------------------|----------------------------------------------------------------------------------------------------|-------------------------|----------|--|--|--|--|--|--|--|
| 腾讯云建站            | 模板中心                                        |                                               |                    |                                                                                                    |                         | Î        |  |  |  |  |  |  |  |
| 器 主页<br>111 我的网站 | 选择您喜欢的网站模板                                  |                                               |                    |                                                                                                    |                         |          |  |  |  |  |  |  |  |
| ■ 横板中心           | 全部 通用行业 制造业 贸易零售 生活服务 公共事业                  |                                               |                    |                                                                                                    |                         | Q        |  |  |  |  |  |  |  |
|                  |                                             |                                               |                    | 2 C Q Q Q Q Q Q Q Q Q Q Q Q Q Q Q Q Q Q                                                                                                    | 481 /440 KANK N2AG BERR | ATRO     |  |  |  |  |  |  |  |
| 2                |                                             | 板一致,仅原留文章、产品等网站管理教道<br>除,博谨慎操作<br><b>确定更换</b> | <b>X</b><br>居, 其余政 | SG+XR 壁能千行百业<br>The set of the set of the se |                         |          |  |  |  |  |  |  |  |
|                  |                                             |                                               |                    |                                                                                                    |                         |          |  |  |  |  |  |  |  |